### 図書館で資料を探す方法

### 酪農学園大学附属図書館 2015年度 大学入門プログラム1年生

### 資料の確認 4点

- 1. 出席カード
- 2. 例題用紙

OPACで検索しよう

3. アンケート用紙

感想・意見を記入ください

# 截書検索システム 4階図書フロア配置図

### ガイダンスの内容

1. OPAC(蔵書検索) ⇒本の探し方 ⇒ 例題を検索 2. CiNii ⇒論文の探し方 ⇒出席カード・アンケート記入 3.4階で現物確認(例題) ⇒ 各自解散

# ガイダンスの目的

### 資料の探し方を身に付ける

### 例) 授業 でレポートの課題が与えられたとき

### \* 検索ツールから必要な資料や情報が 入手できる

検索ツールの紹介

- **1. OPAC** (オーパック)
- ・酪農学園大学内の本・雑誌などを検索
- <u>本=図書を検索</u>する方法
- 2. CiNii Articles (サイニイアーチクルズ)
- 日本の雑誌に掲載された論文を検索
- <u>論文を検索</u>する方法

検索テーマ

- ・地球環境に関する資料を探す
  - キーワード → 地球 環境 エネルギー \* CiNiiは、熱帯林で絞り込み

図書館ホームページにアクセス(1)

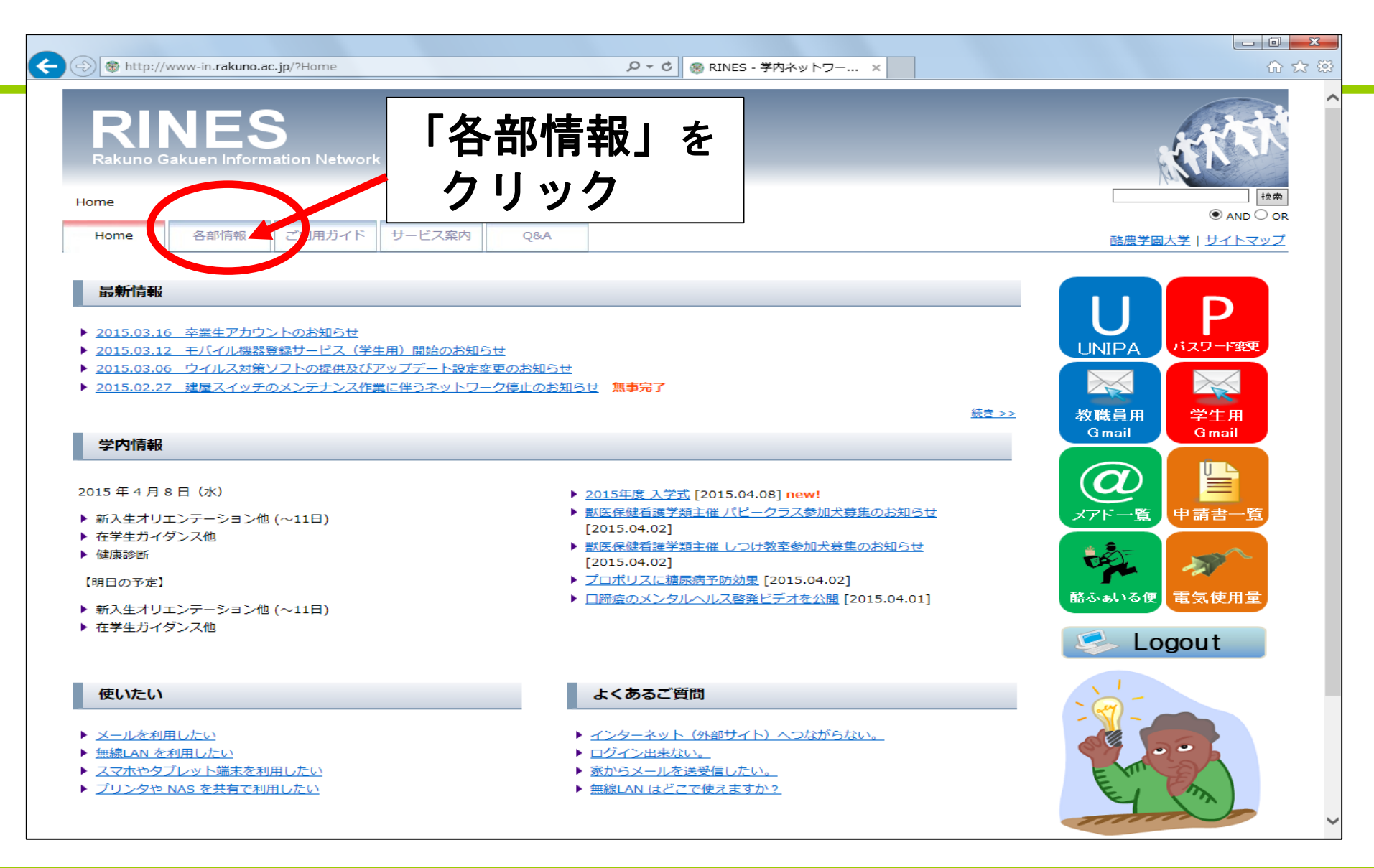

図書館ホームページにアクセス(2)

| ttp://www-in.rakuno.ac.jp/?Section                                                                                                    | タ マ C                                                                                                    | le le<br>C                                                                                                    |
|----------------------------------------------------------------------------------------------------|----------------------------------------------------------------------------------------------------|----------------------------------------------------------------------------------------------------|
| RINES<br>Rakuno Gakuen Information Netwo                                                                                                    | ork System                                                                                                    | ATT                                                                                                    |
| <u>Home</u> / 各部情報                                                                                                    |                                                                                                    |                                                                                                    |
| Home 各部情報 ご利用ガイト                                                                                                    | ド サービス案内 Q&A                                                                                                    | ● AND ○ c<br><u>酪農学園大学</u>   <u>サイトマッフ</u>                                                                                                    |
| <b>么</b> 部情報                                                                                                    |                                                                                                    |                                                                                                    |
|                                                                                                    |                                                                                                    |                                                                                                    |
| 各部からの情報は不定期に更新されますので、                                                                                                    | 、こまめにチェックしましょう。今まで知らなかった貴重な情報が見つかるか                                                                                                    | もしれません。自習教材もあります。                                                                                                    |
| 各部からの情報は不定期に更新されますので、<br>また、初期パスワードのまま使用されている7<br>学生用サイト                                                                                                    | 、こまめにチェックしましょう。今まで知らなかった貴重な情報が見つかるか<br>方は、必ずパスワード変更を行ってください。<br>教職員用サイト                                                                | もしれません。自習教材もあります。<br>情報ラウンジ利用状況                                                                                                    |
| 各部からの情報は不定期に更新されますので、<br>また、初期パスワードのまま使用されているか<br>学生用サイト<br><u>Web情報学生支援システ</u>                                                                                                    | 、こまめにチェックしましょう。今まで知らなかった貴重な情報が見つかるかちは、必ずパスワード変更を行ってください。          教職員用サイト         アム [UNIPA]                                           | もしれません。自習教材もあります。<br>情報ラウンジ利用状況<br>1 <u>情報ラウンジ利用概</u>                                                                                                    |
| <ul> <li>各部からの情報は不定期に更新されますので、また、初期パスワードのまま使用されているか</li> <li>学生用サイト</li> <li>№eb情報学生支援システ</li> <li>図マニュアル(教)</li> <li>e-ポートフォリオ</li> <li>e-デーニング</li> <li>学習用Wiki (学 ホサイト)</li> </ul> | ・こまめにチェックしましょう。今まで知らなかった貴重な情報が見つかるか<br>ちは、必ずパスワード変更を行ってください。<br>教職員用サイト<br>「人 [UNIPA]<br>アル(教務1課 Web<br>マーアル(教務1課 Web<br>マーアル(教務1課 Web | もしれません。自習教材もあります。<br><b>情報ラウンジ利用状況</b><br>2 情報ラウンジ利用履歴<br>02/16 中央館7F 15:40<br>02/16 中央館7F 15:40<br>使用中(17)<br>空きPC(50)                                                                                                    |
| 各部からの情報は不定期に更新されますので、<br>また、初期パスワードのまま使用されているか<br><b>学生用サイト</b>                                                                                                    | こまめにチェックしましょう。今まで知らなかった貴重な情報が見つかるか<br>方は、必ずパスワード変更を行ってください。                                                                            | もしれません。自習教材もあります。<br><b>情報ラウンジ利用状況</b><br>2 情報ラウンジ利用履歴<br>02/16 中央館7F 15:40<br>02/16 中央館7F 15:40<br>0 1 1 1 1 1 1 1 1 1 1 1 1 1 1 1 1 1 1 1 |

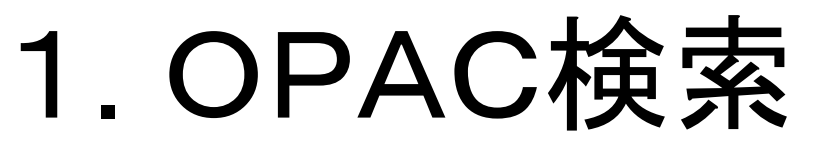

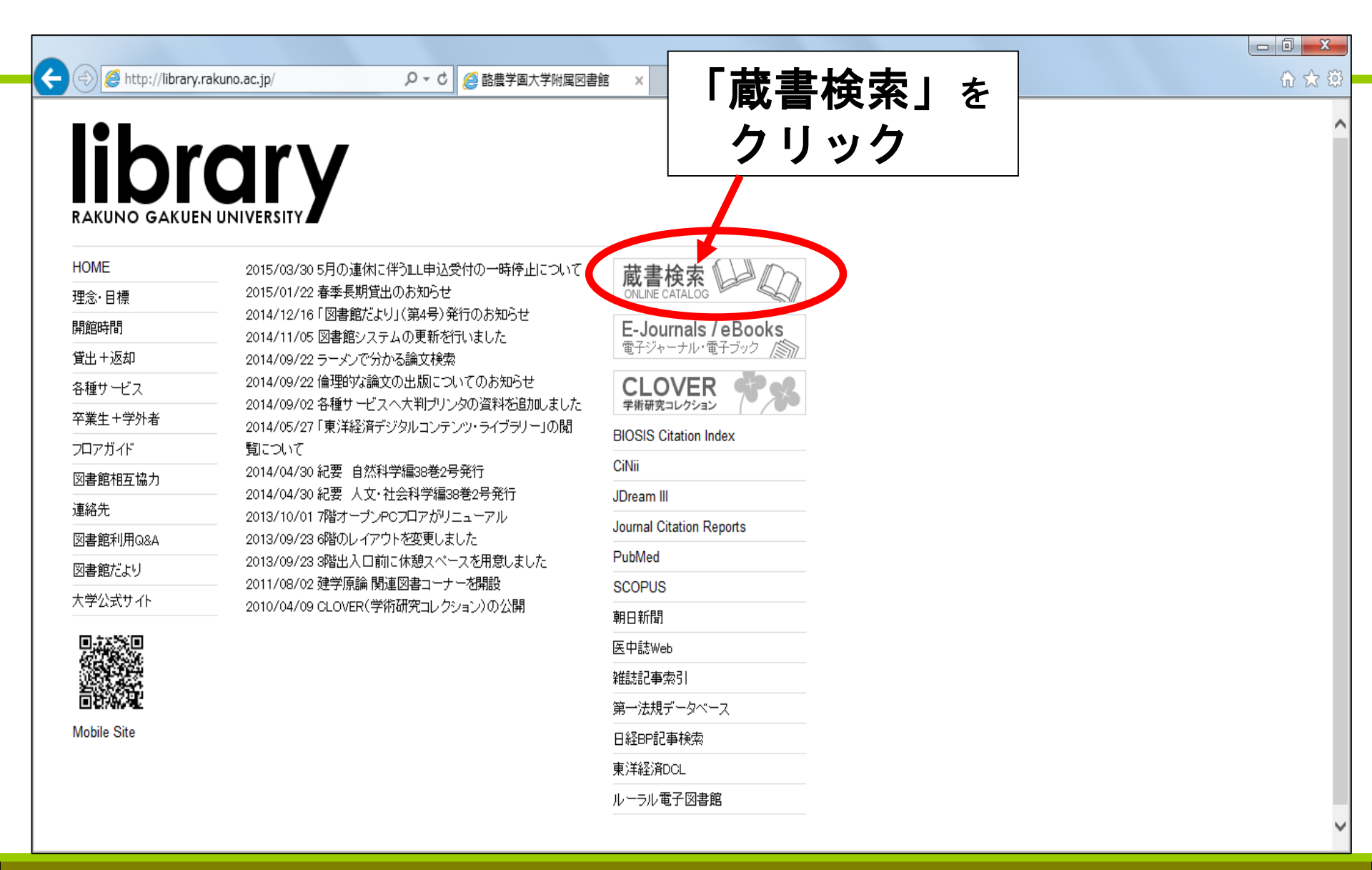

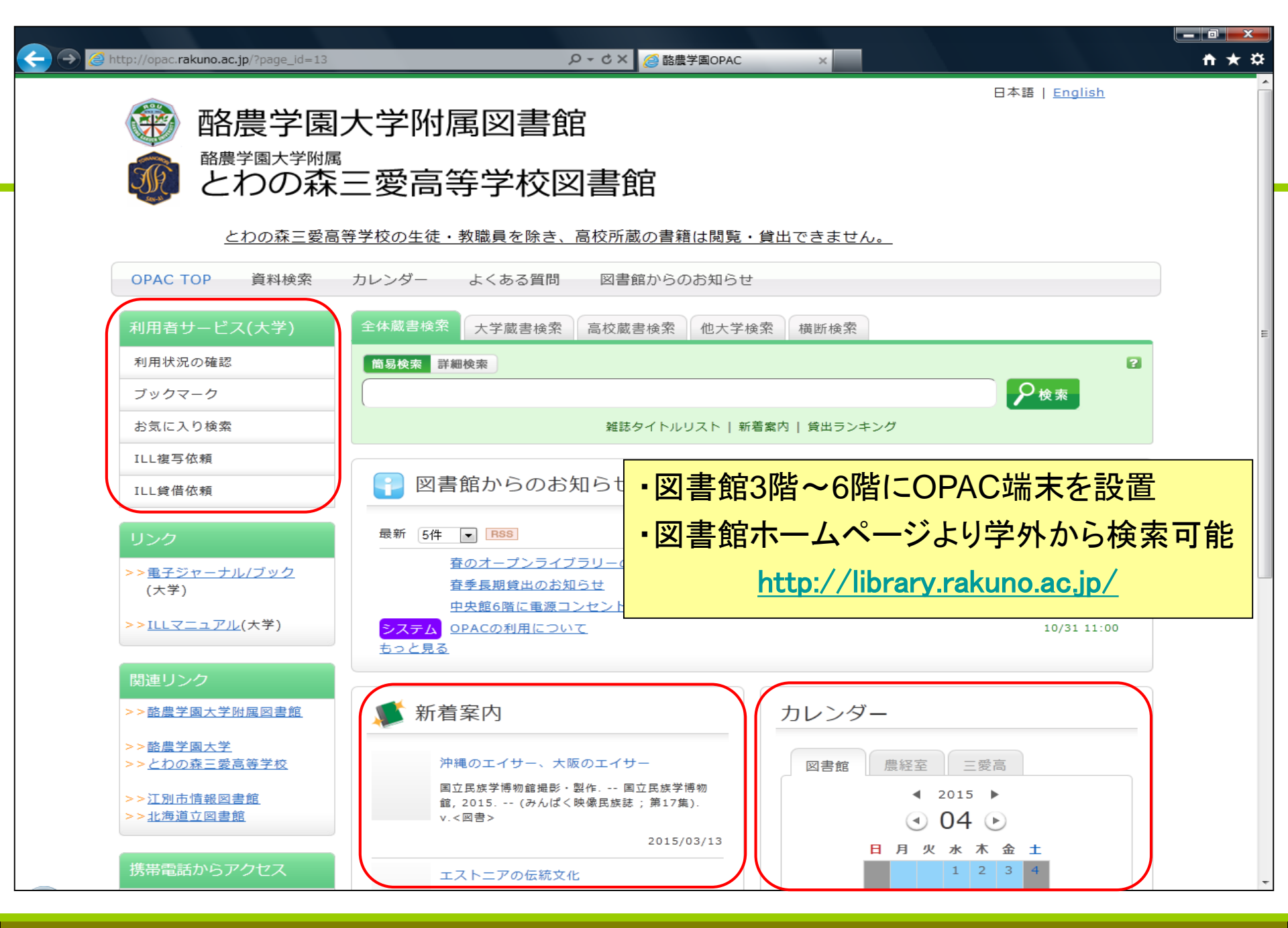

日本語 | English 酪農学園大学附属図書館 酪農学園大学附属 とわの森三愛高等 タブ「全体蔵書検索」⇒「簡易検索」 とわの森三愛高等学校の生徒・教職員を除き、高校所蔵の書籍は閲覧・貸出できません。 資料検索 よくある質問 図書館からのお知らせ OPAC TOP カレンダー 利用者サービス(大学) 全体蔵書検索 大学蔵書検索 高校蔵書検索 他大学検索 横断検索 利用状況の確認 簡易検索 詳細検索 地球 環境 エネルギー ₽<sub>検索</sub> ブックマーク お気に入り検索 雑誌タイトルリスト | 新着案内 | 貸出ランキング ワード:地球 環境 エネルギー (タイトル・著者名・出版社・件名など)

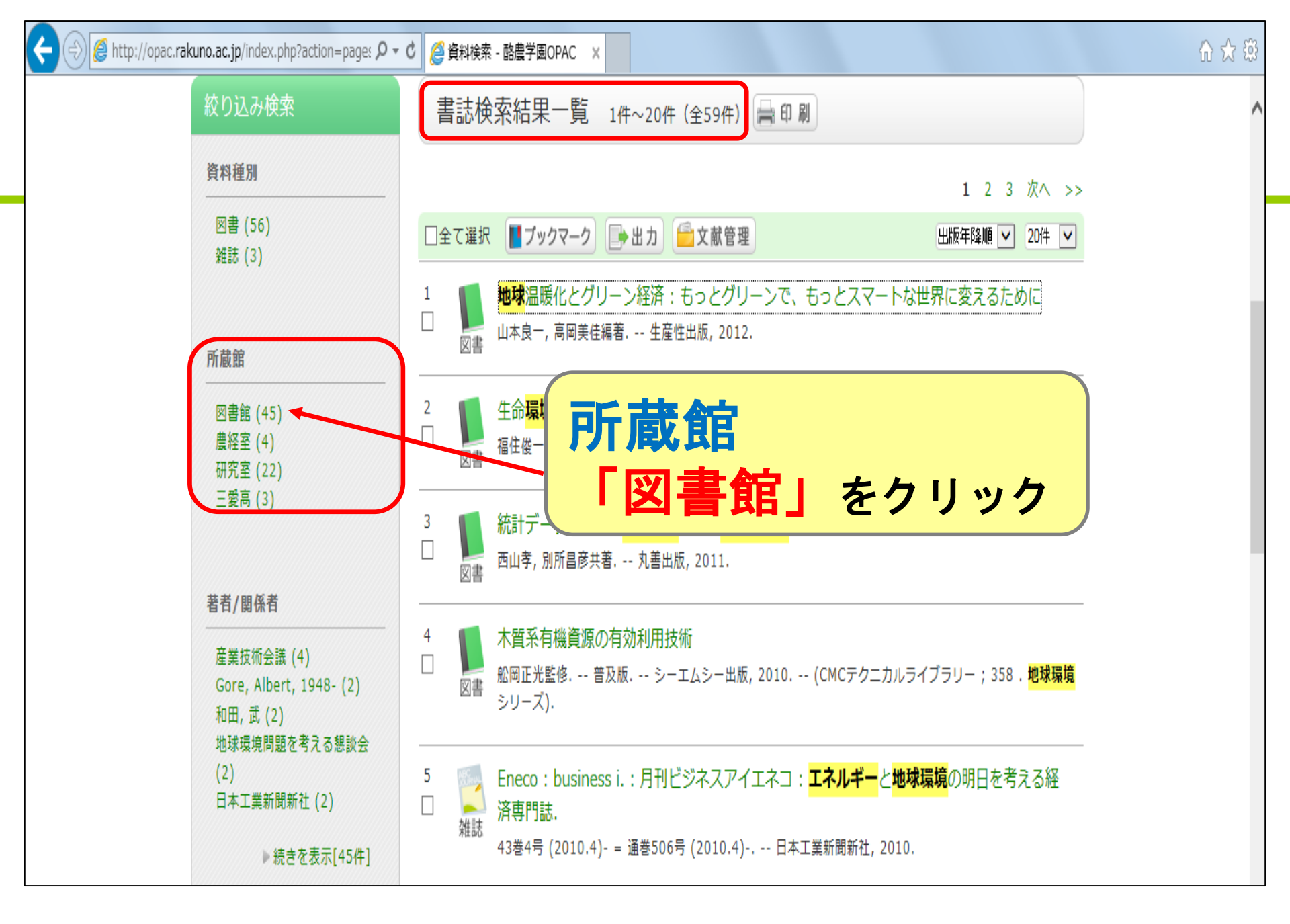

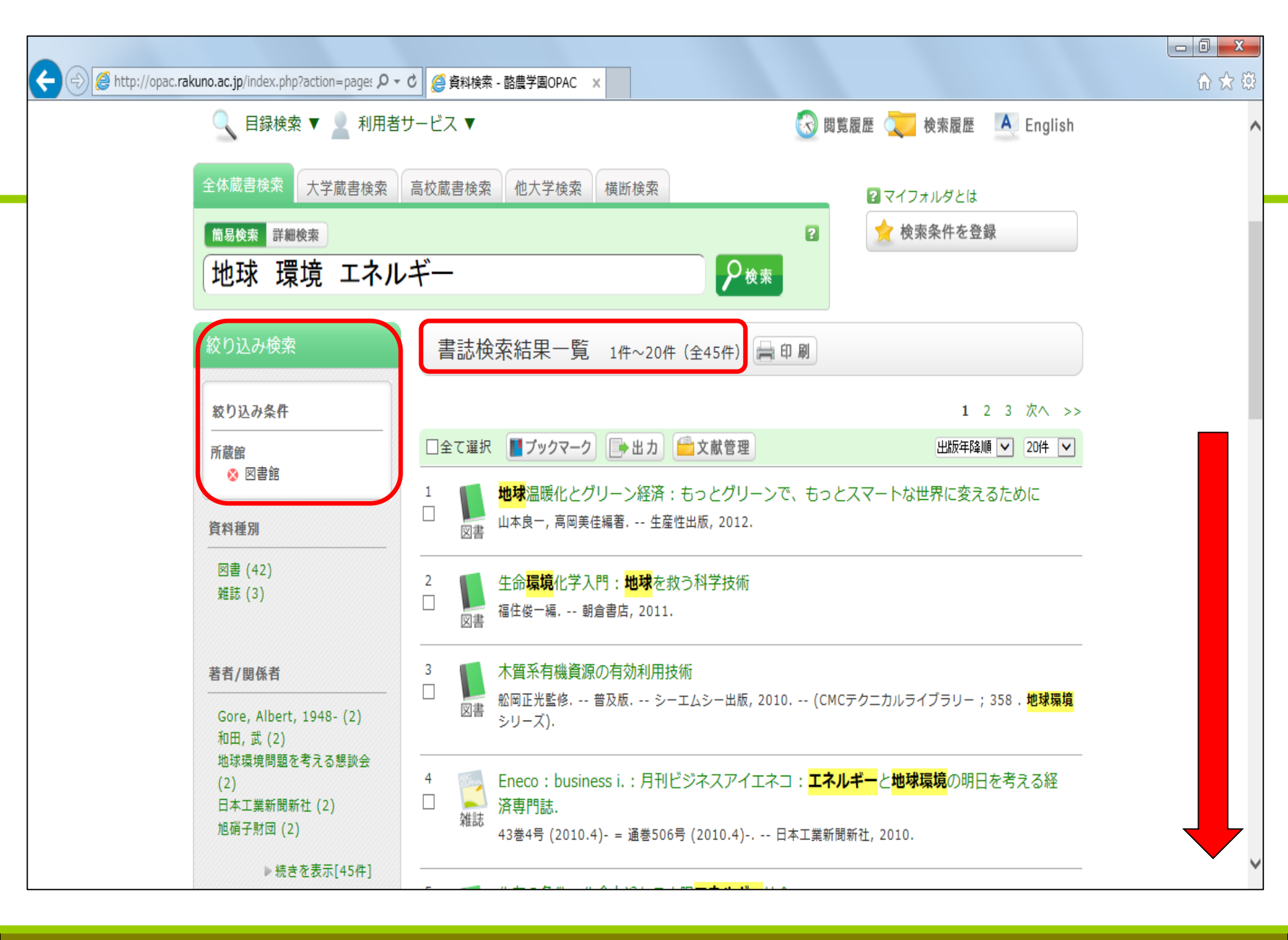

🥝 http://opac.rakuno.ac.jp/index.php?action=page: 🔎 🗸 🖸 🖉 資料検索 - 酪農学園OPAC 🛛 🗙

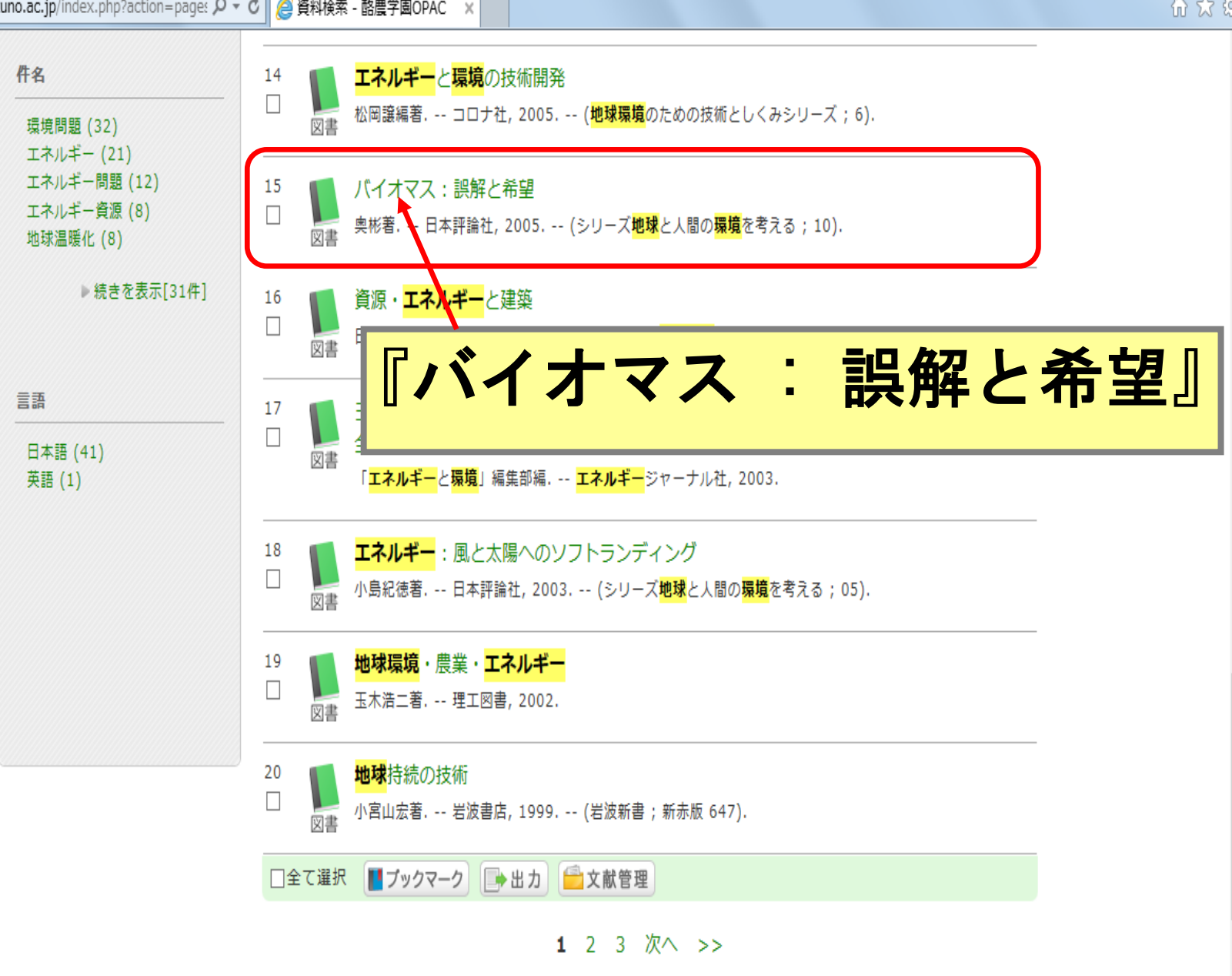

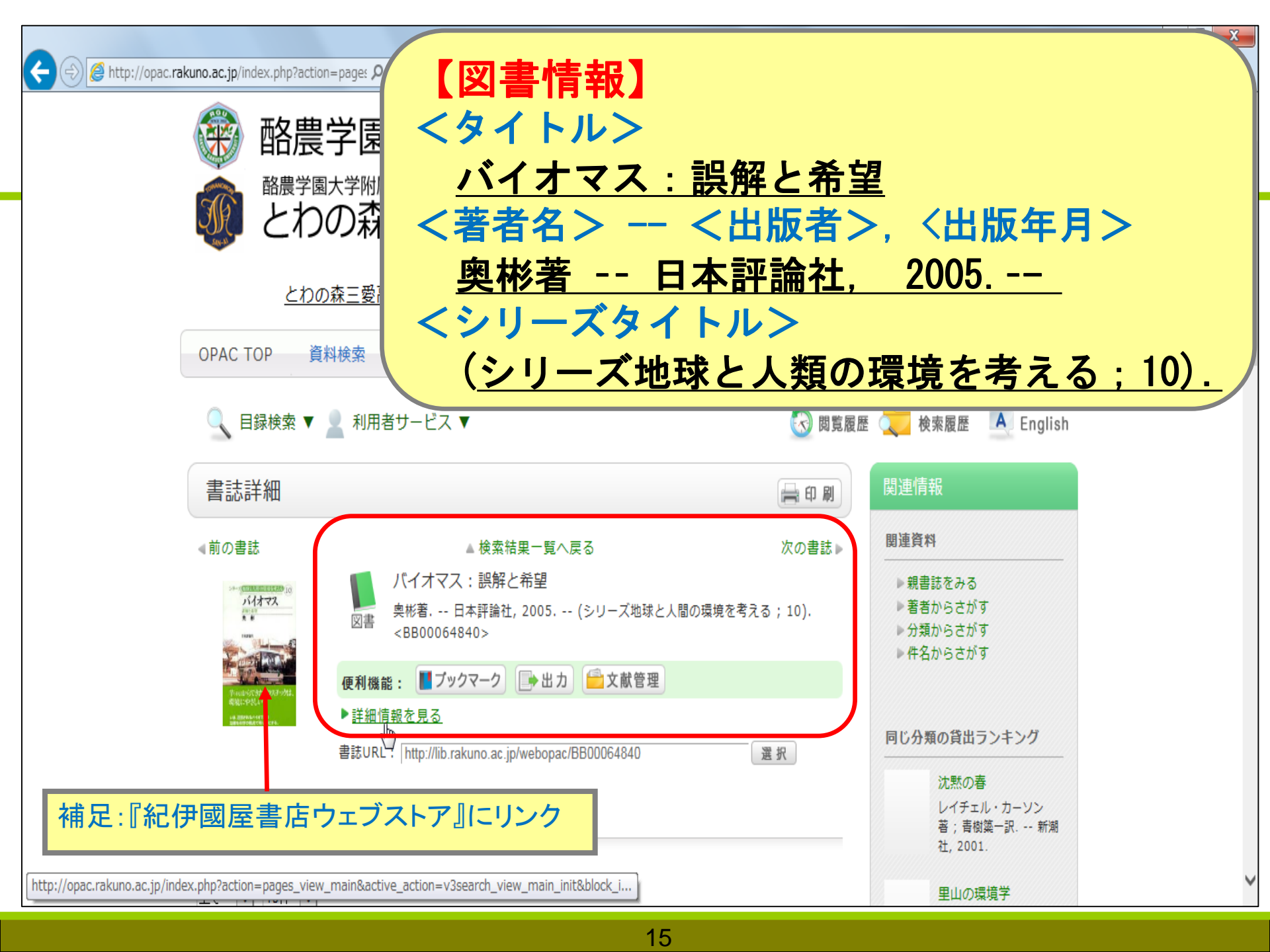

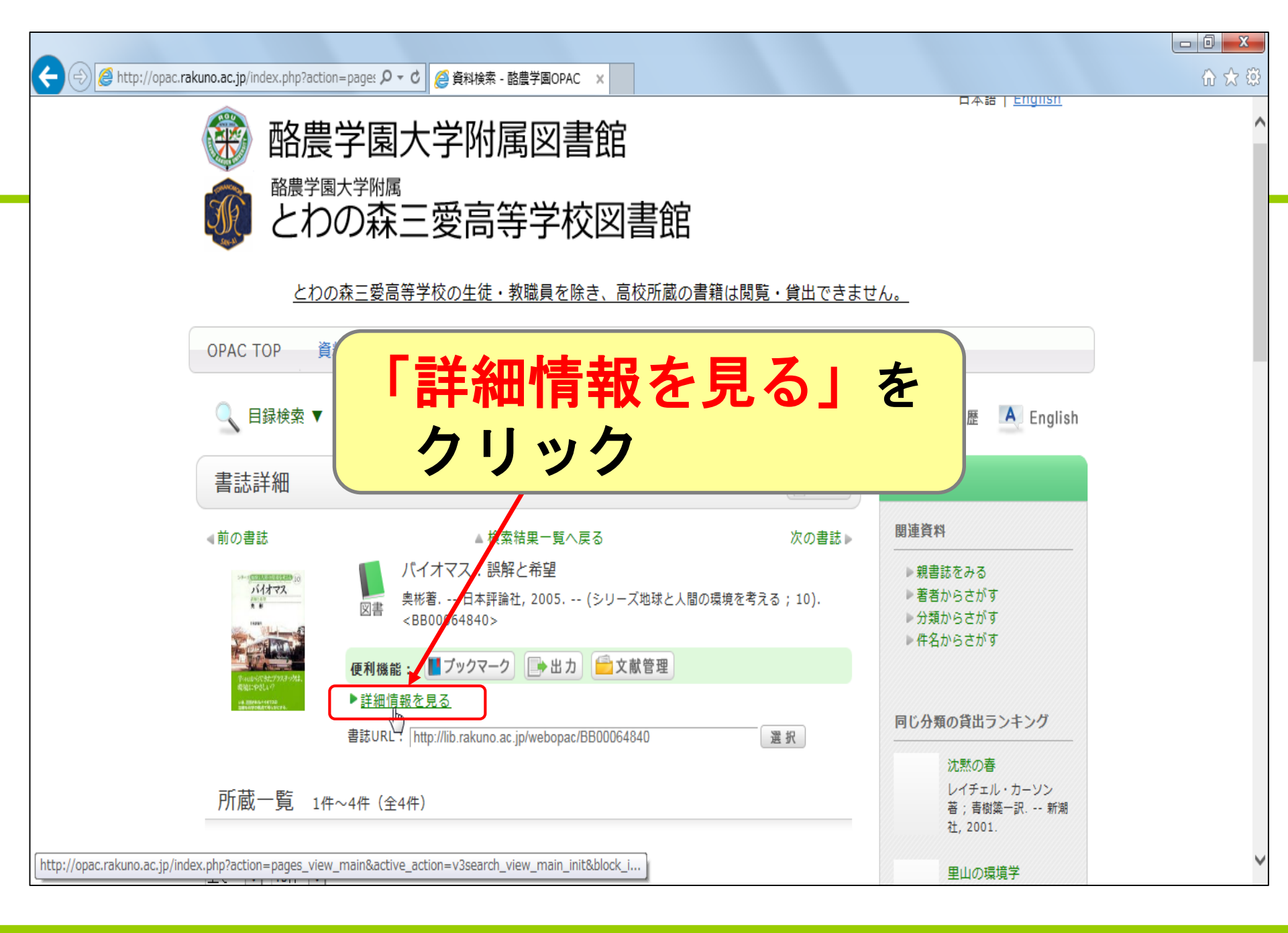

### 「書誌詳細」

| (-) @ http://opac.rakuno.ac.jp/index.php?action                                                                                                    | =page: ♀ ▼ ¢   @ 資料検索 - 酪農学園OPAC                                                                                                    |                                                           |
|----------------------------------------------------------------------------------------------------|----------------------------------------------------------------------------------------------------|-----------------------------------------------------------|
| 書誌詳細                                                                                                    | 1. 説明                                                                                                    | この資料も一緒に見ています                                             |
| <ul> <li>標題および責任表示</li> <li>出版・頒布事項</li> <li>形態事項</li> <li>巻号情報</li> <li>書誌構造リング</li> <li>注読</li> <li>学情III</li> <li>本文言語コード</li> <li>著者種目リング</li> <li>分類種目</li> <li>分類種目</li> <li>分類種目</li> <li>介類種目</li> <li>件名種目等</li> <li>件名種目等</li> </ul> | <ul> <li>バイオマス:誤解と希望/奥彬著<br/>バイオマス:ゴカイトキボウ</li> <li>東京:日本評論社,2005.4</li> <li>xv,215,5p:図版1枚,挿図;19cm</li> <li>ISBN 4535048304</li> <li>シリーズ地球と人間の環境を考える  シリーズチキュウトニンゲンノカンキョウオカンガエル <bb00051952>10//b</bb00051952></li> <li>参考文献:各草末</li> <li>BA71619473</li> <li>日本語</li> <li>奥,彬(1938-)  オク,アキラ <au00058429></au00058429></li> <li>NDC8:501.6</li> <li>NDC9:501.6</li> <li>環境問題  カンキョウモンダイ</li> <li>バイオマス  バイオマス</li> <li>エネルギー  エネルギー</li> </ul> | <ul> <li>         ・・・・・・・・・・・・・・・・・・・・・・・・・・・・・</li></ul> |
| ■ ブックマーク ● 出                                                                                                    | カ 全 文献管理                                                                                                    | 他大学資料確認<br>                                               |

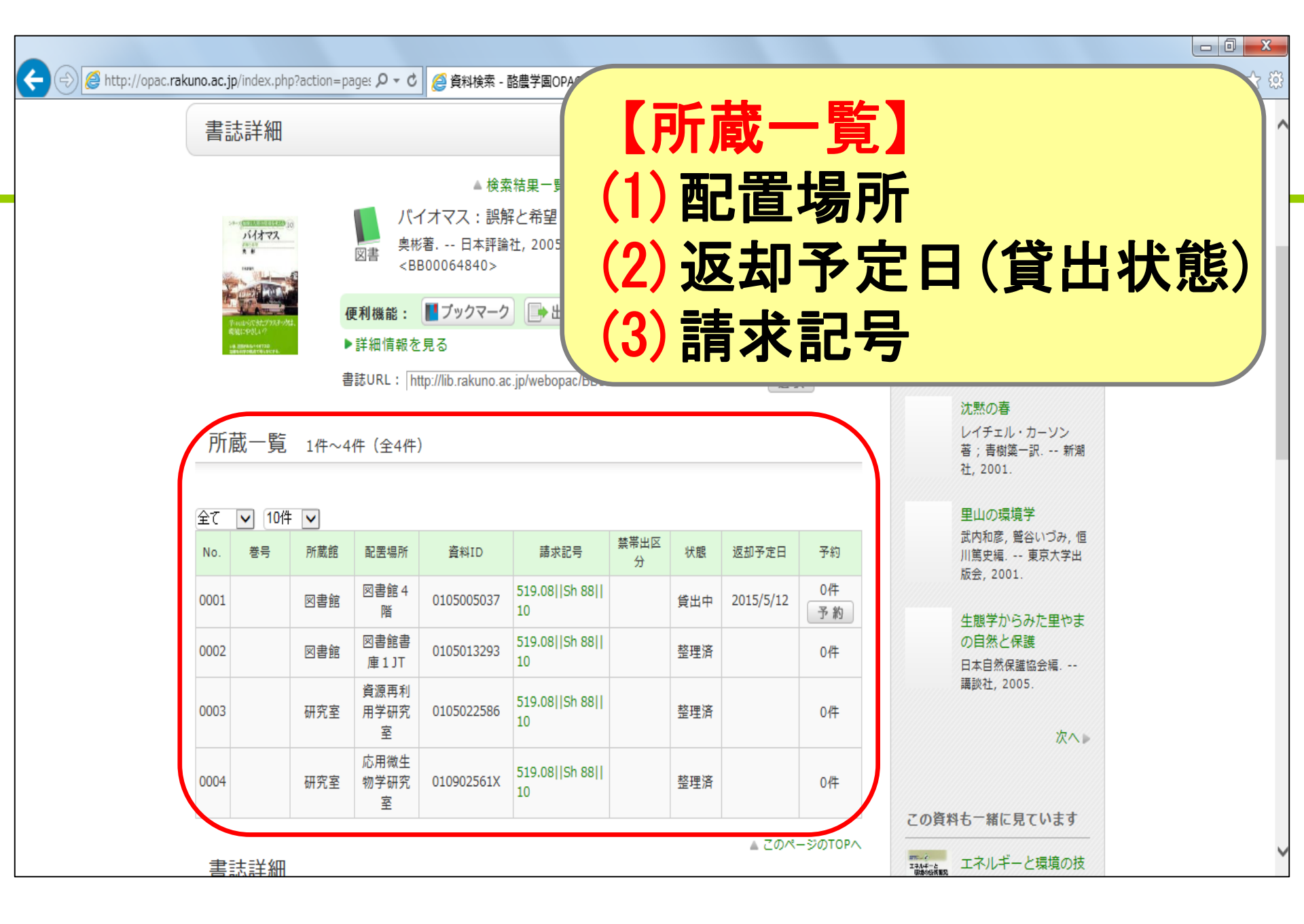

### (1)「配置場所」の確認

| 全て   | ✔ 10件 | <b>~</b> |                   |            |                       |           |     |           |    |
|------|-------|----------|-------------------|------------|-----------------------|-----------|-----|-----------|----|
| No.  | 巻号    | 所蔵館      | 配罟場所              | 資料ID       | 請求記号                  | 禁帯出区<br>分 | 状態  | 返却予定日     | 予約 |
| 0001 |       | 図書館      | 図書館 4<br>階        | 0105005037 | 519.08  Sh 88  <br>10 |           | 貸出中 | 2015/5/12 | 0件 |
| 0002 |       | 図書館      | 図書館書<br>庫1JT      | 010501329  | 刘書创                   | 官48       | 皆0  | つ棚        | 0件 |
| 0003 |       | 研究室      | 資源再利<br>用学研究<br>室 | 0105022586 | 519.08  Sh 88  <br>10 | <u></u>   | 整理済 | • [1]     | 0件 |
| 0004 |       | 研究室      | 応用微生<br>物学研究<br>室 | 010902561X | 519.08  Sh 88  <br>10 |           | 整理済 |           | 0件 |

### (2)「返却予定日」(貸出状態)

| No.  | 巻号 | 所蔵館          | 配罟場所       | 資料ID        | 請求記号                  | 禁帯出区<br>分 | 状態  | 返却予定日     | 予約        |
|------|----|--------------|------------|-------------|-----------------------|-----------|-----|-----------|-----------|
| 0001 |    | 図書館          | 図書館 4<br>階 | 0105005037  | 519.08  Sh 88  <br>10 |           | 貸出中 | 2015/5/12 | 0件<br>予 約 |
| 0002 |    |              |            |             | 510 0811Sh 8811       |           | 整理済 |           | 0件        |
| 0003 |    | 〉1人 息<br>◆ 、 | ≲∶貝<br>(扣予 | 。田平<br>多定日: | が表示                   |           | 整理済 |           | 0件        |
|      |    |              |            | / 上口/       | 小衣小                   |           |     |           |           |

| No.  | 巻号 | 所蔵館 | 配置場所       | 資料ID        | 請求記号                  | 禁帯出区<br>分 | 状態  | 返却予定日 | 予約 |
|------|----|-----|------------|-------------|-----------------------|-----------|-----|-------|----|
| 0001 |    | 図書館 | 図書館 4<br>階 | 0105005037  | 519.08  Sh 88  <br>10 |           | 整理済 |       | 0件 |
| 0002 |    | 図書館 |            | 台台、東文       | I田 文                  |           | 整理済 |       | 0件 |
| 0003 |    | 研究室 |            | 、窓・笠<br>貸出か | 「生」了                  |           | 整理済 |       | 0件 |

### (3)「請求記号」

### 図書の背に付いている分類番号

| 全て   | ✔ 10件 | <b>~</b> |                   |            |                         |           |     |           |          |
|------|-------|----------|-------------------|------------|-------------------------|-----------|-----|-----------|----------|
| No.  | 巻号    | 所蔵館      | 配置場所              | 資料ID       | 請求記号                    | 禁帯出区<br>分 | 状態  | 返却予定日     | 予約       |
| 0001 |       | 図書館      | 図書館 4<br>階        | 0105005037 | 519.08  Sh 88  <br>10   |           | 貸出中 | 2015/5/12 | 0件<br>予約 |
| 0002 |       | 図書館      | 図書館書<br>庫 1 JT    | 0105013293 | 519.08  Sh 88  <br>10   | 08        | 整理済 |           | 0件       |
| 0003 |       | 研究室      | 資源再利<br>用学研究<br>室 | 0105022586 | 519.08  : Sh a<br>10 10 | 88        | 整理済 |           | 0件       |
| 0004 |       | 研究室      | 応用微生<br>物学研究<br>室 | 010902561X | 519.08  Sh 88  <br>10   |           | 整理済 |           | 0件       |

### (3)「請求記号」

| No.  | 巻号 | 所蔵館 | 配置場所              | 資料ID       | 請求記号                  | 禁帯出区<br>分 | 状態  | 返却予定日 | 予約 |
|------|----|-----|-------------------|------------|-----------------------|-----------|-----|-------|----|
| 0001 |    | 図書館 | 図書館 4<br>階        | 0105005037 | 519.08  Sh 88  <br>10 |           | 整理済 |       | 0件 |
| 0002 |    | 図書館 | 図書館書<br>庫 1 JT    | 0105013293 | 519.08  Sh 88  <br>10 |           | 整理済 |       | 0件 |
| 0003 |    | 研究室 | 資源再利<br>用学研究<br>室 | 0105022586 | 519.08  Sh 88  <br>10 |           | 整理済 |       | 0件 |
| 0004 |    | 研究室 | 応用微生<br>物学研究<br>室 | 010902561X | 519.08  Sh 88  <br>10 |           | 整理済 |       | 0件 |

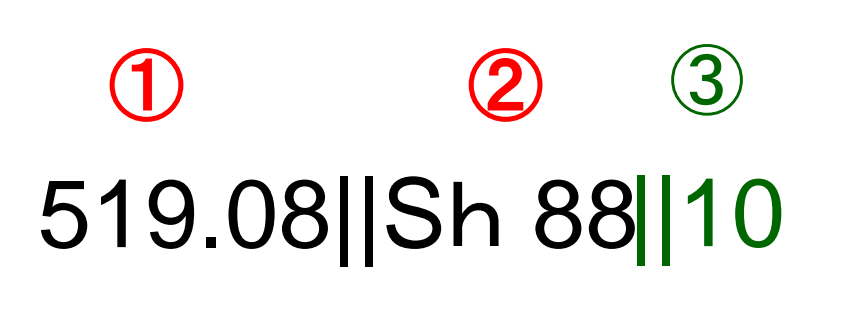

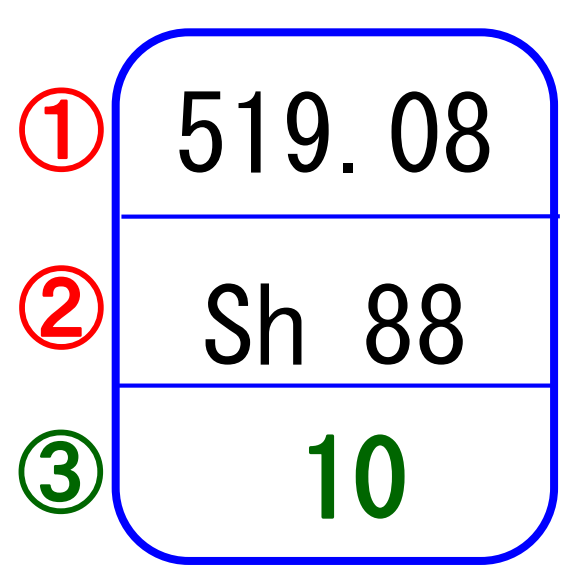

# 4階図書の場所(1)

### 図書は分野別に並んでいる

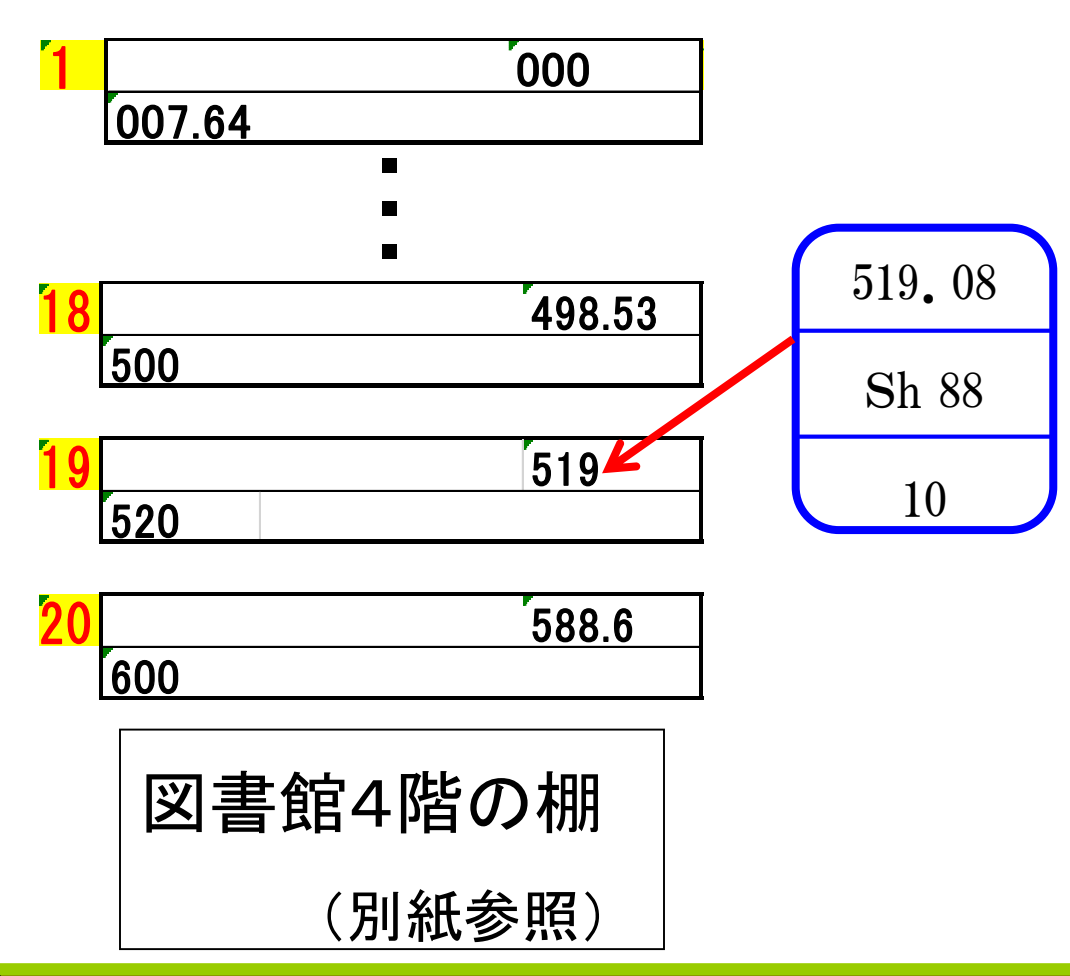

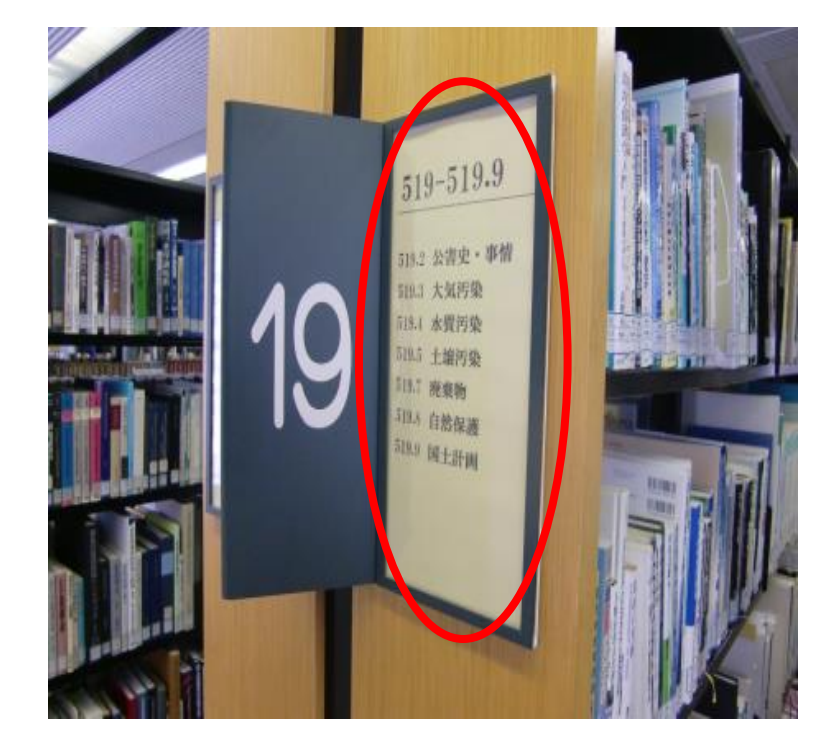

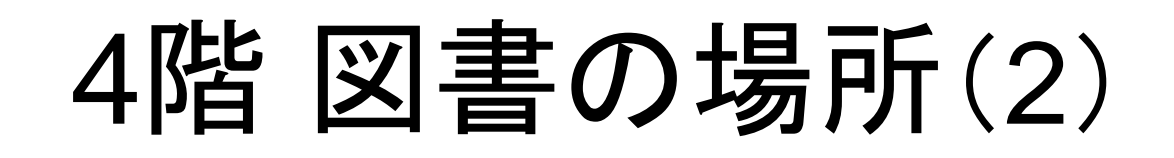

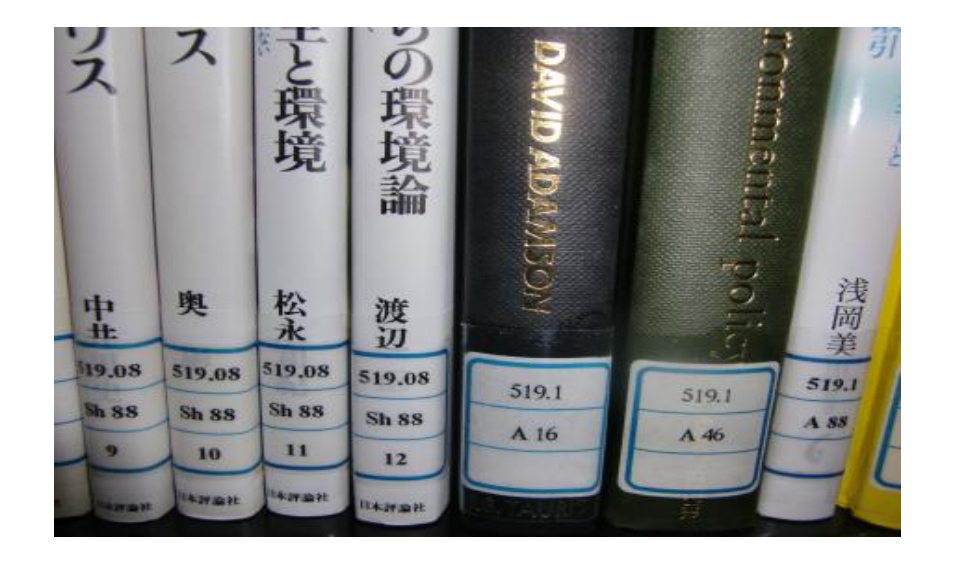

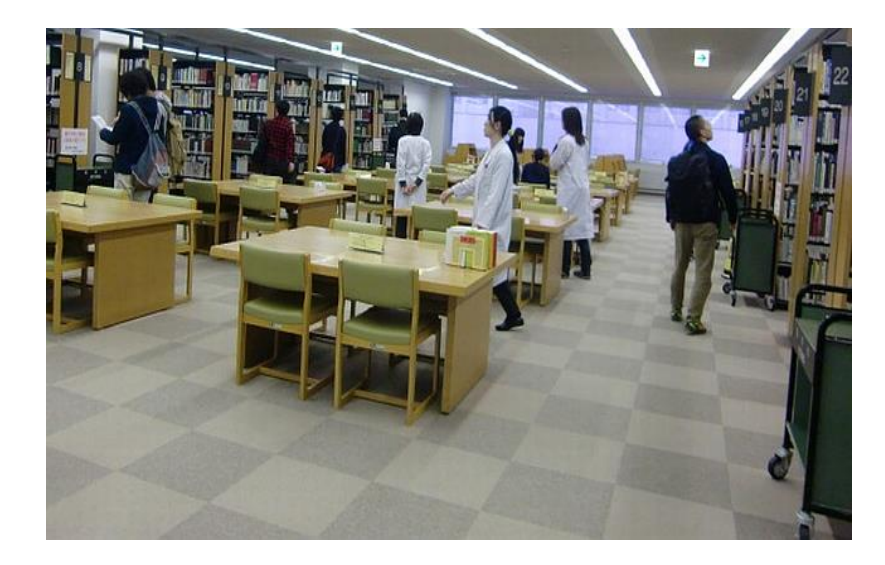

請求記号順に左から右へ 上段から下段へ並んでいる。

#### 【4階の実習】

- ・棚から図書を見つけられたら、 職員に現物を確認してもらって下さい。
- わからないことがあったら、職員に聞いて下さい。

# 実習:OPACで検索

|                                                                                                    | n=page: <b>タ - さ</b> 🧉 資料検索 - 酪農学園OPAC 🗙                                                                                                    |              |                                                 | - ■ ×<br>☆ ‡ |
|----------------------------------------------------------------------------------------------------|----------------------------------------------------------------------------------------------------|--------------|-------------------------------------------------|--------------|
| <ul> <li>         ・         ・         ・</li></ul>                                                                                                    | 学<br>「<br>の<br>の<br>た<br>学<br>の<br>り<br>の<br>り<br>の<br>り<br>の<br>り<br>ろ<br>の<br>り<br>ろ<br>の<br>り<br>ろ<br>の<br>り<br>ろ<br>の<br>り<br>ろ<br>の<br>り<br>の<br>う<br>の<br>う<br>の<br>う<br>の<br>う<br>の<br>う<br>の<br>う<br>の<br>う<br>の<br>う<br>の<br>う | P」を<br>7     |                                                 | ^            |
| ОРАС ТОР 資                                                                                                    | 料検索 カレンダー よくある質問 図書館からの                                                                                                    | のお知らせ        |                                                 |              |
| ○ 目録検索 ▼                                                                                                    | 🧕 利用者サービス ▼                                                                                                    | 🕟 閲覧履歴       | E 🚬 検索履歴 🛛 📐 English                            |              |
| 書誌詳細                                                                                                    |                                                                                                    | 日刷           | 関連情報                                            |              |
| ∢前の書誌                                                                                                    | ▲ 検索結果一覧へ戻る                                                                                                    | 次の書誌▶        | 関連資料<br>————————————————————————————————————    |              |
| 54- (5-17-10)<br>5- (5-17-17-2)<br>10<br>10<br>10<br>10<br>10<br>10<br>10<br>10<br>10<br>10<br>10<br>10<br>10                                                          | <ul> <li>         ○書</li></ul>                                                                                                    | 境を考える ; 10). | ▶ 親書誌をみる<br>▶ 著者からさがす<br>▶ 分類からさがす<br>▶ 件名からさがす |              |
| Big (L) - Proj (L) - V<br>un anno 1990 - Anno 1990<br>- San San Anno 1990 - Anno 1990 - Anno 1990 - Anno 1990 - Anno 1990 - Anno 1990 - Anno 1990 - Anno 1990 - Anno 1 | ▶ <u>詳細情報を見る</u><br>書誌URL:<br>http://lib.rakuno.ac.jp/webopac/BB00064840                                                                                                    | 選択           | 同じ分類の貸出ランキング                                    |              |
| 所蔵一覧 1件                                                                                                    | ~4件(全4件)                                                                                                    |              | 沈黙の春<br>レイチェル・カーソン<br>著;青樹築一訳 新潮<br>社, 2001.    |              |
| http://opac.rakuno.ac.jp/index.php?action=pages_view                                                                                                    | _main&active_action=v3search_view_main_init█_i }                                                                                                    |              | 里山の環境学                                          | ~            |

# 実習:OPACで検索

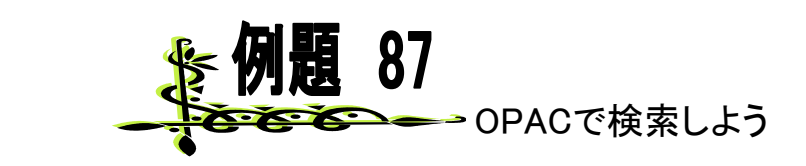

#### ・この本を探しています

基礎からわかるバイオマス資源

·配置場所

図書館4階

・請求記号は

501.6||Y 31

| OPAC TOP | 資料検索     | カレンダー   | よくある質問 | 別 図書館かり | うのお知らせ |      |
|----------|----------|---------|--------|---------|--------|------|
| 🥄 目録検索   | & 🔻 💄 利用 | 皆サービス ▼ |        |         |        | 🐼 (B |
| 全体蔵書検索   | 大学蔵書検索   | 高校蔵書検索  | 他大学検索  | 横断検索    |        |      |
| 简易検索詳細   | 検索       |         |        |         |        | 2    |
| 基礎から     | わかるバイ    | オマス資源   |        |         | ₽検索    |      |

| 所    | 蔵一覧   | 1件~2 | 件(全2件)            | )          |             |           |     |       |         |
|------|-------|------|-------------------|------------|-------------|-----------|-----|-------|---------|
| 全て   | ✔ 10件 |      |                   |            |             |           |     |       |         |
| No.  | 巻号    | 所蔵館  | 配置場所              | 資料ID       | 請求記号        | 禁帯出区<br>分 | 状態  | 返却予定日 | 予約      |
| 0001 |       | 図書館  | 図書館 4<br>階        | 0112019161 | 501.6  Y 31 |           | 整理済 |       | 0件      |
| 0002 |       | 農経室  | 農業経済<br>学科資料<br>室 | 0112023118 | 501.6  Y 31 |           | 整理済 |       | 0件      |
|      |       |      |                   |            |             |           |     | ▲ ೭のペ | ージのTOPへ |

### OPAC 実習の流れ

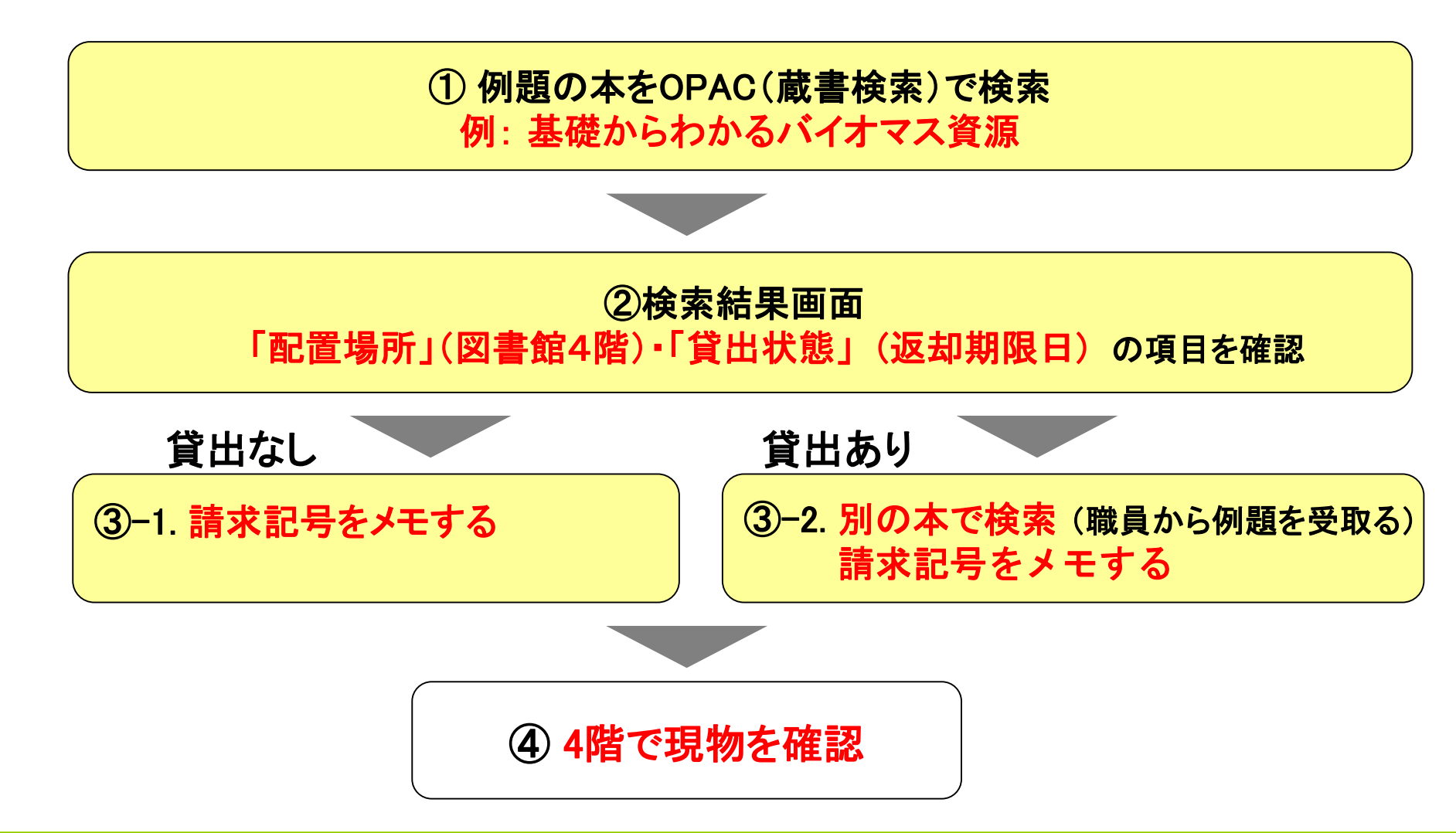

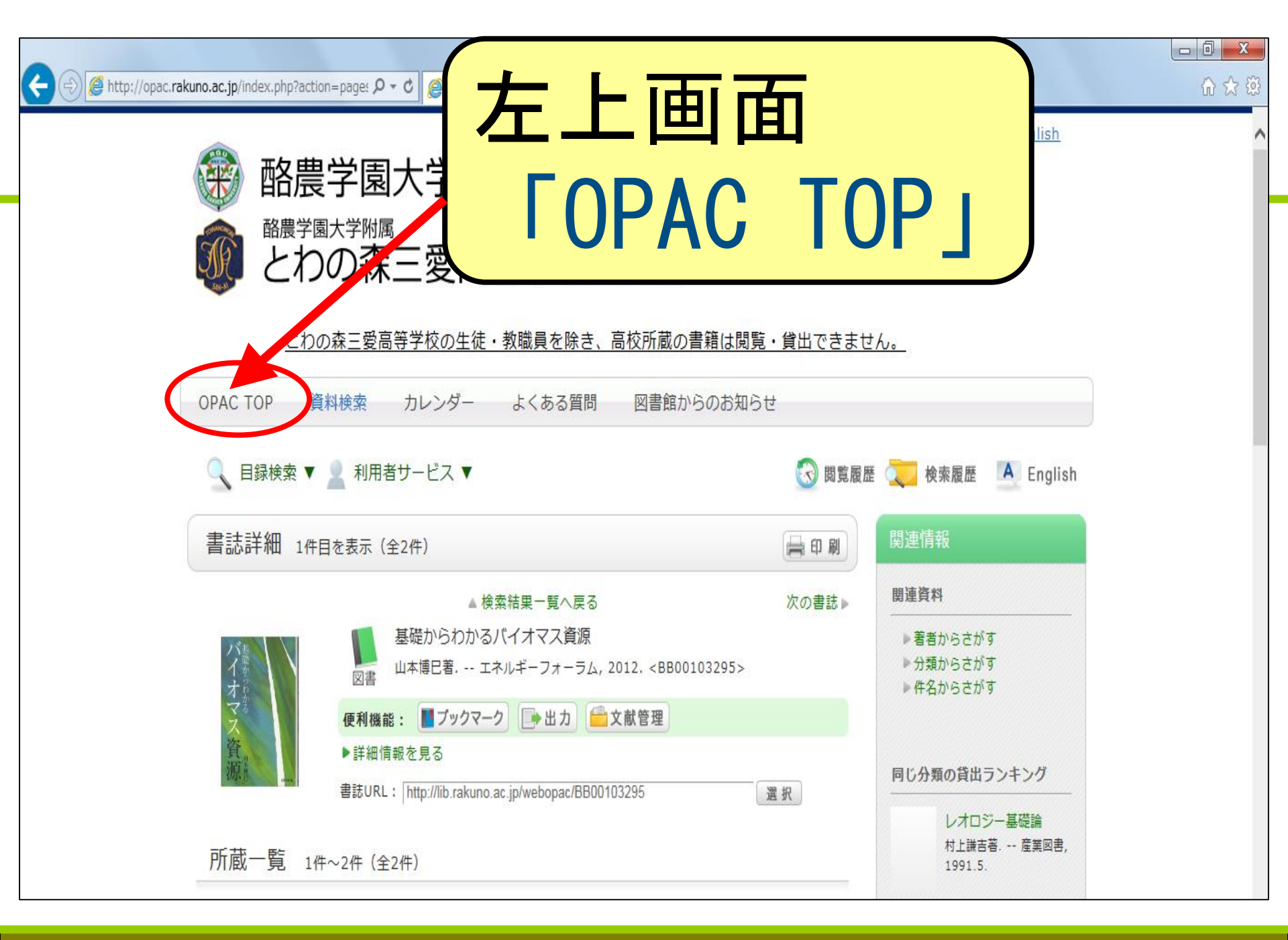

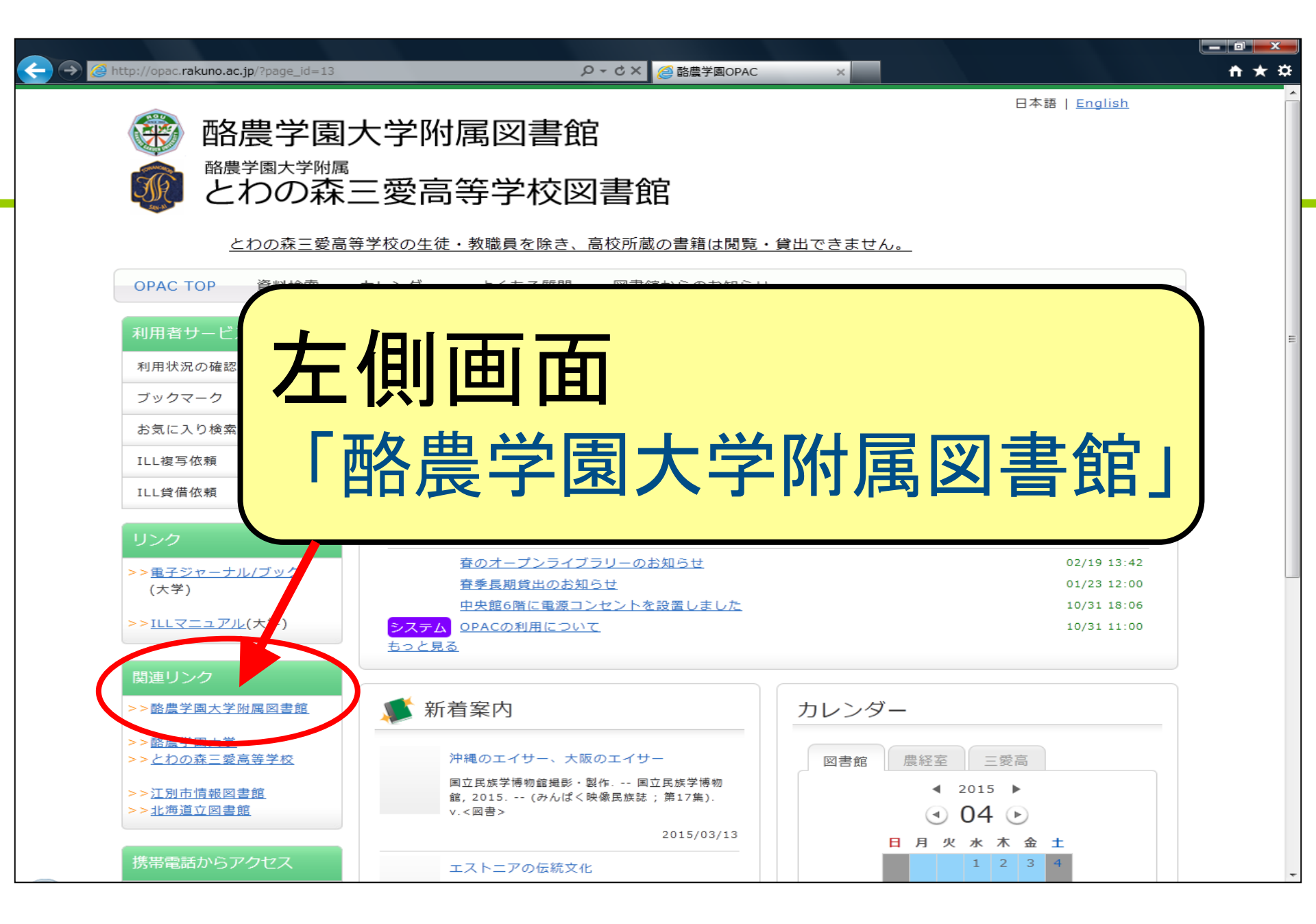

### 2. CiNiiの検索

| RAKUNO GAKUEN<br>HOME<br>理念・目標<br>開館時間<br>貸出 + 返却<br>各種サービス<br>卒業生 + 学外者<br>フロアガイド<br>図書館相互協力<br>連絡先<br>図書館利用Q&A<br>図書館だより<br>大学公式サイト | <ul> <li>2015/03/30 5月の連体に伴うLL申込受付の一時停止について<br/>2015/01/22 春季長期貸出のお知らせ</li> <li>2014/12/16「図書館だより」(第4号)発行のお知らせ</li> <li>2014/11/05 図書館システムの更新を行いました</li> <li>2014/09/22 ラーメンで分かる論文検索</li> <li>2014/09/22 倫理的な論文の出版についてのお知らせ</li> <li>2014/09/02 各種サービスへ大判プリンタの資料を追加しました</li> <li>2014/09/02 各種サービスへ大判プリンタの資料を追加しました</li> <li>2014/05/27「東洋経済デジタルコンテンツ・ライブラリー」の閲<br/>覧について</li> <li>2014/04/30 紀要 自然科学編38巻2号発行</li> <li>2014/04/30 紀要 人文・社会科学編38巻2号発行</li> <li>2013/10/01 7階オープンPCプロアがリニューアル</li> <li>2013/09/23 6階のレイアウトを変更しました</li> <li>2013/09/23 3階出入口前に休憩スペースを用意しました</li> <li>2011/08/02 建学原論 関連図書コーナーを開設</li> <li>2010/04/09 CLOVER(学術研究コレクション)の公開</li> </ul> |          | 石側<br>し<br>「<br>CiNii」 |
|----------------------------------------------------------------------------------------------------|----------------------------------------------------------------------------------------------------|----------|------------------------|
|                                                                                                    |                                                                                                    |          |                        |
| Mobile Site                                                                                                    |                                                                                                    | 日経BP記事秩索 |                        |

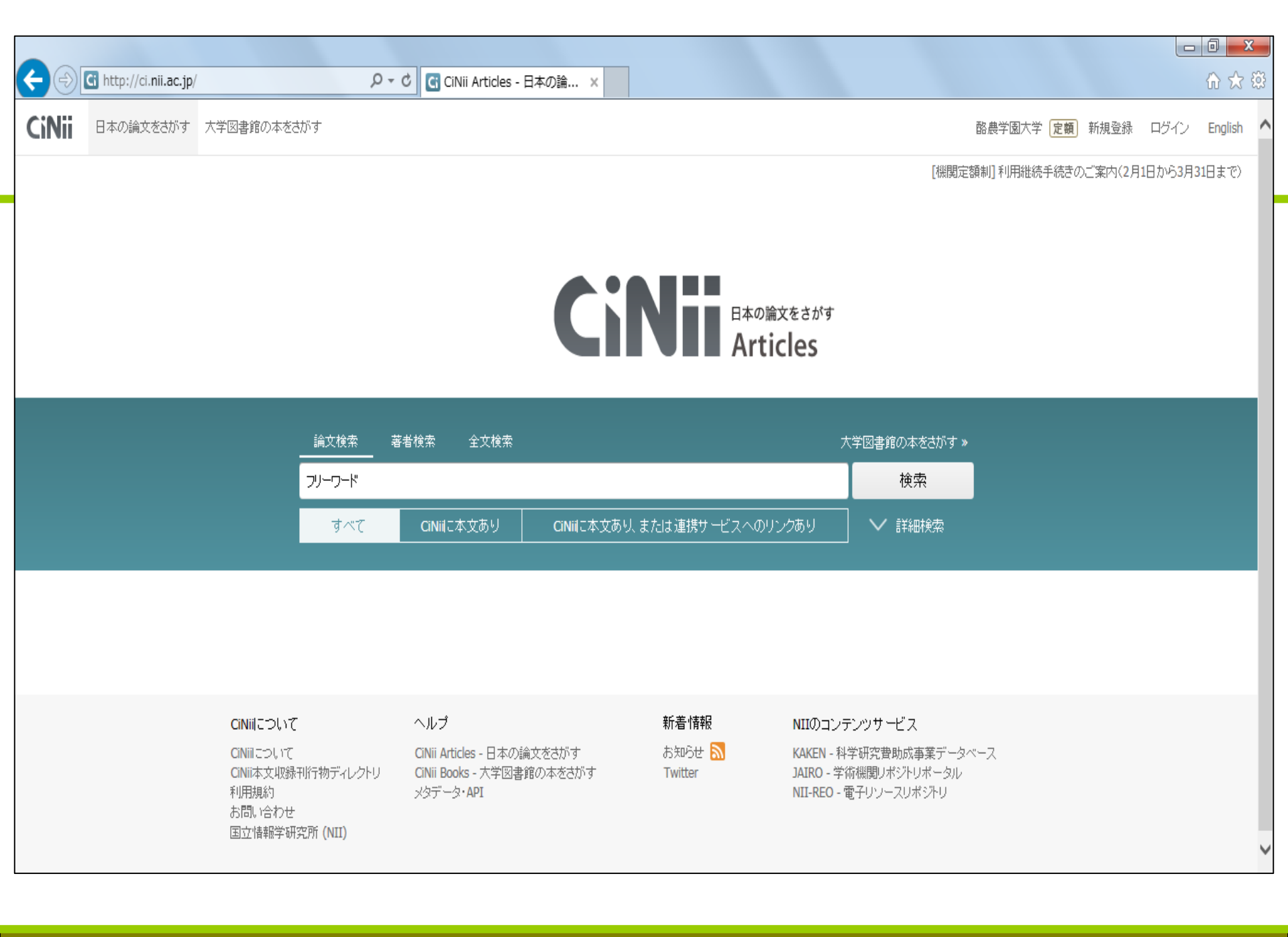

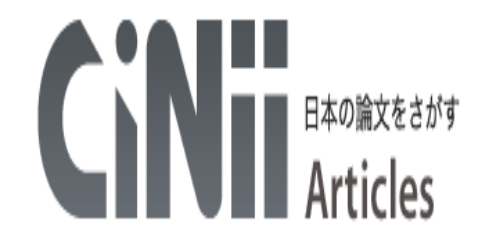

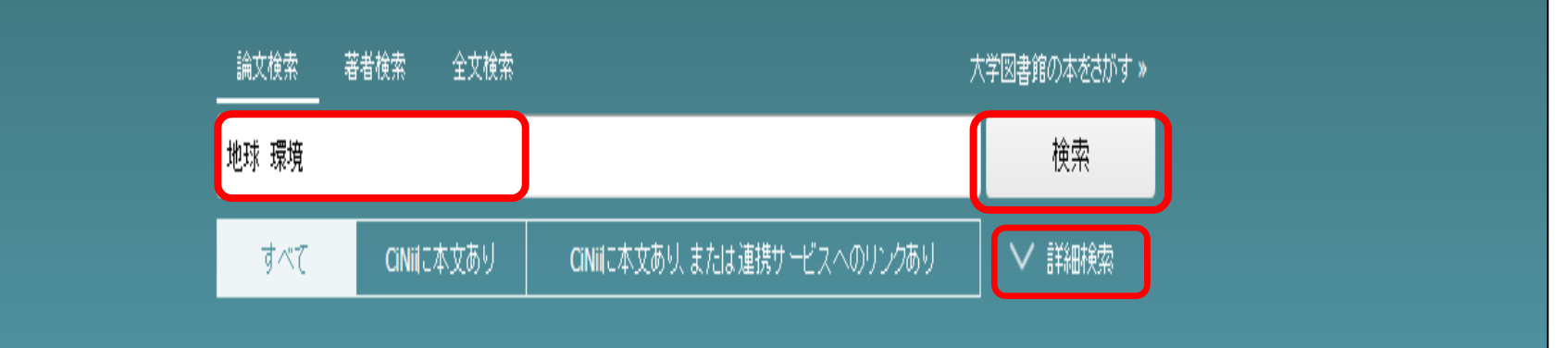

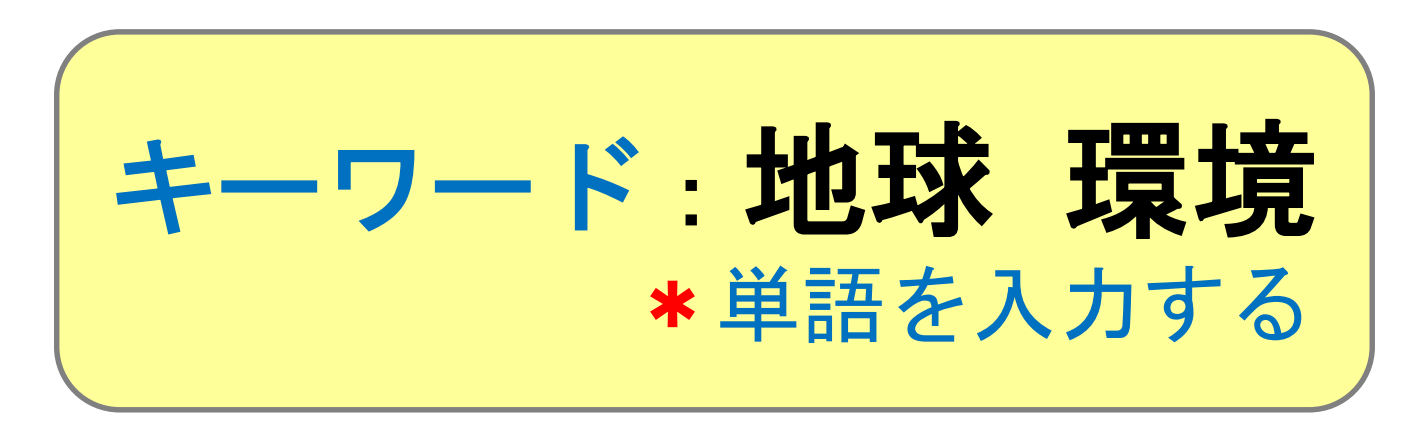

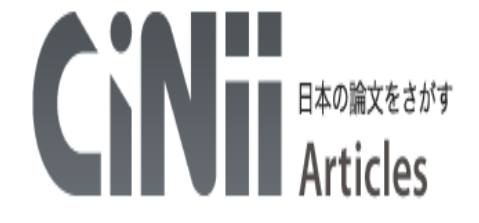

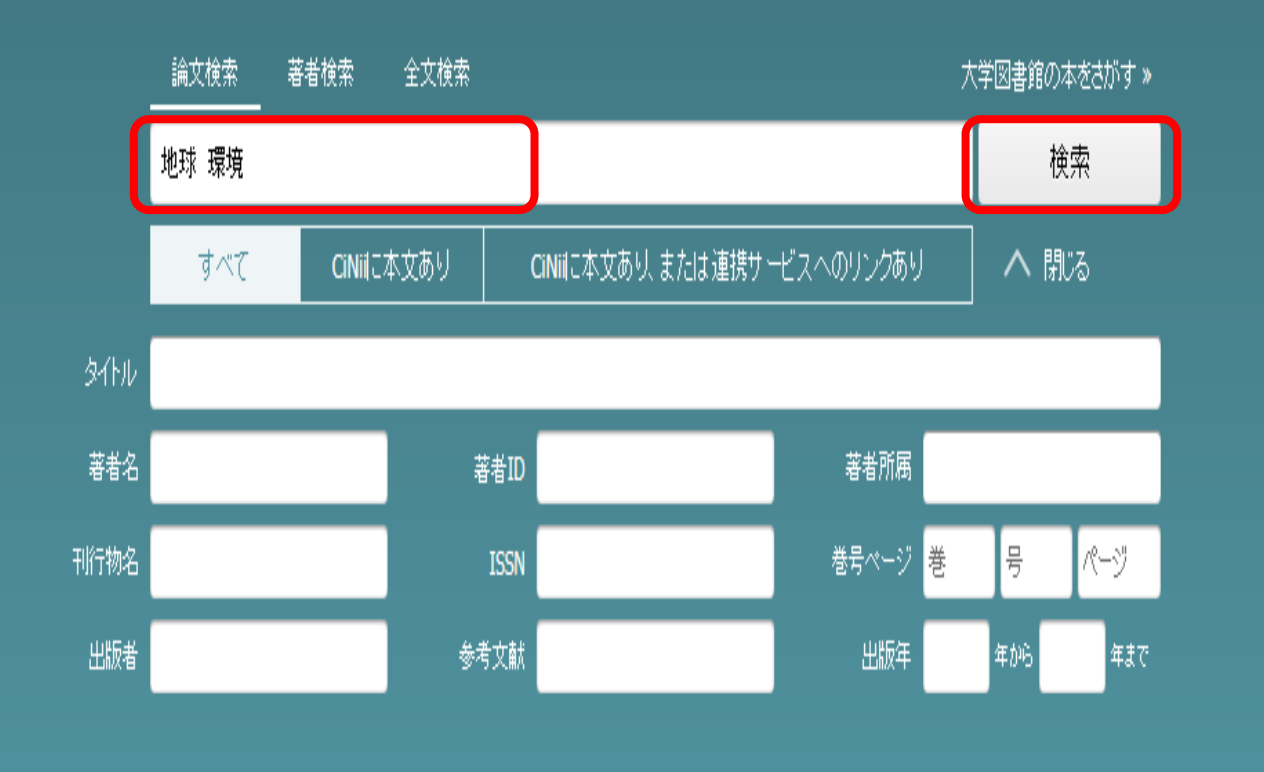

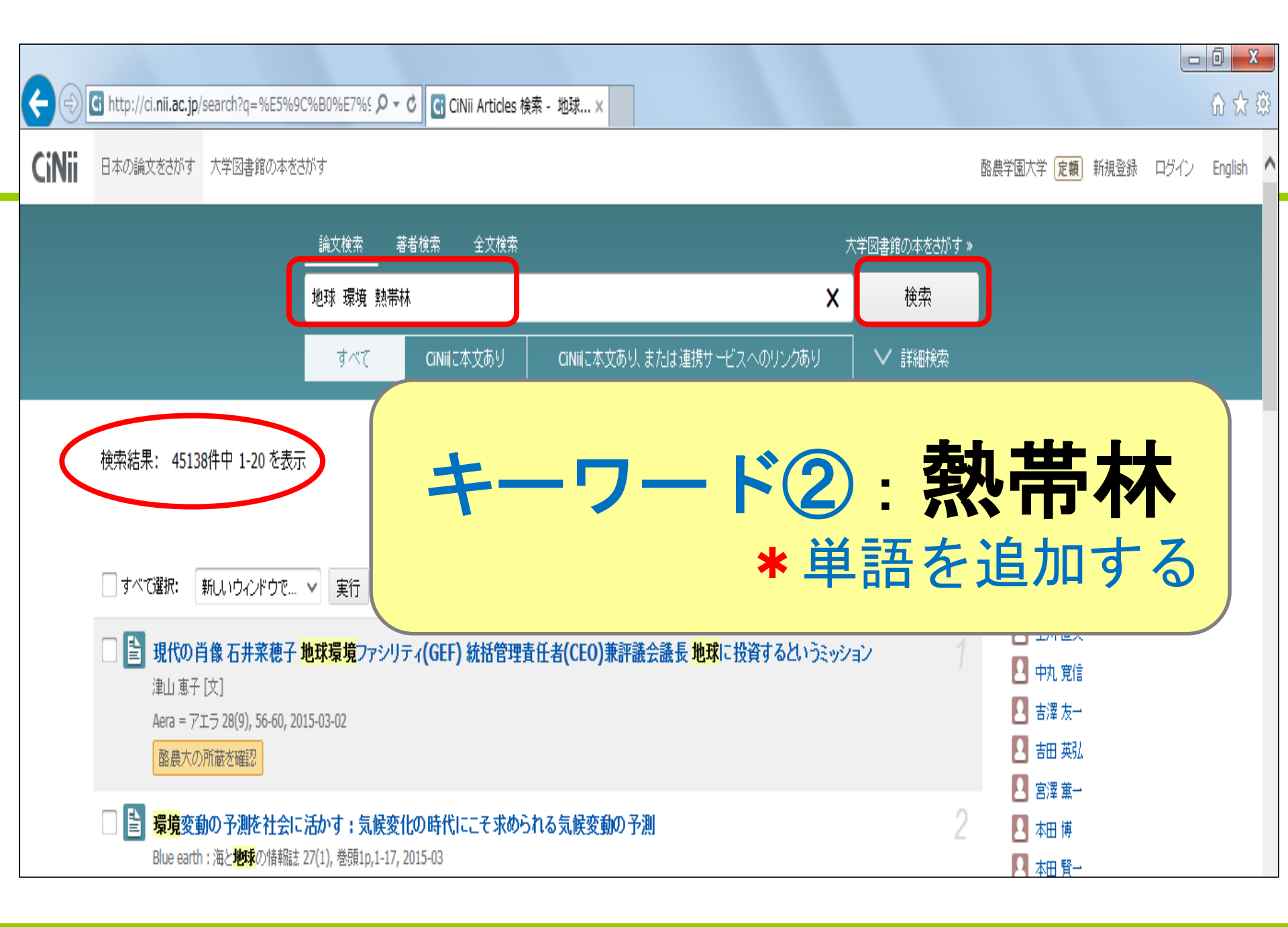

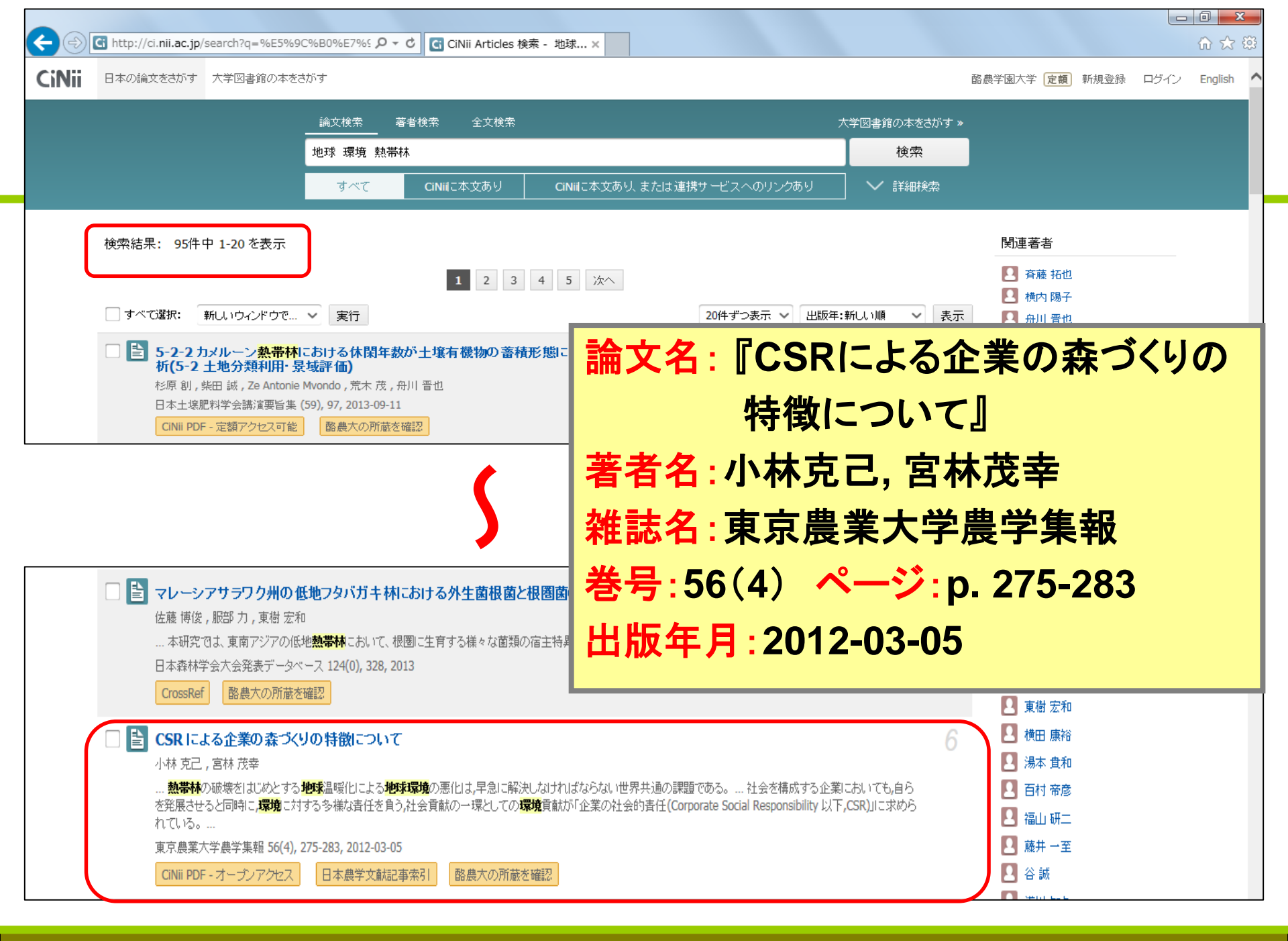

## 論文の入手方法 (PDF)

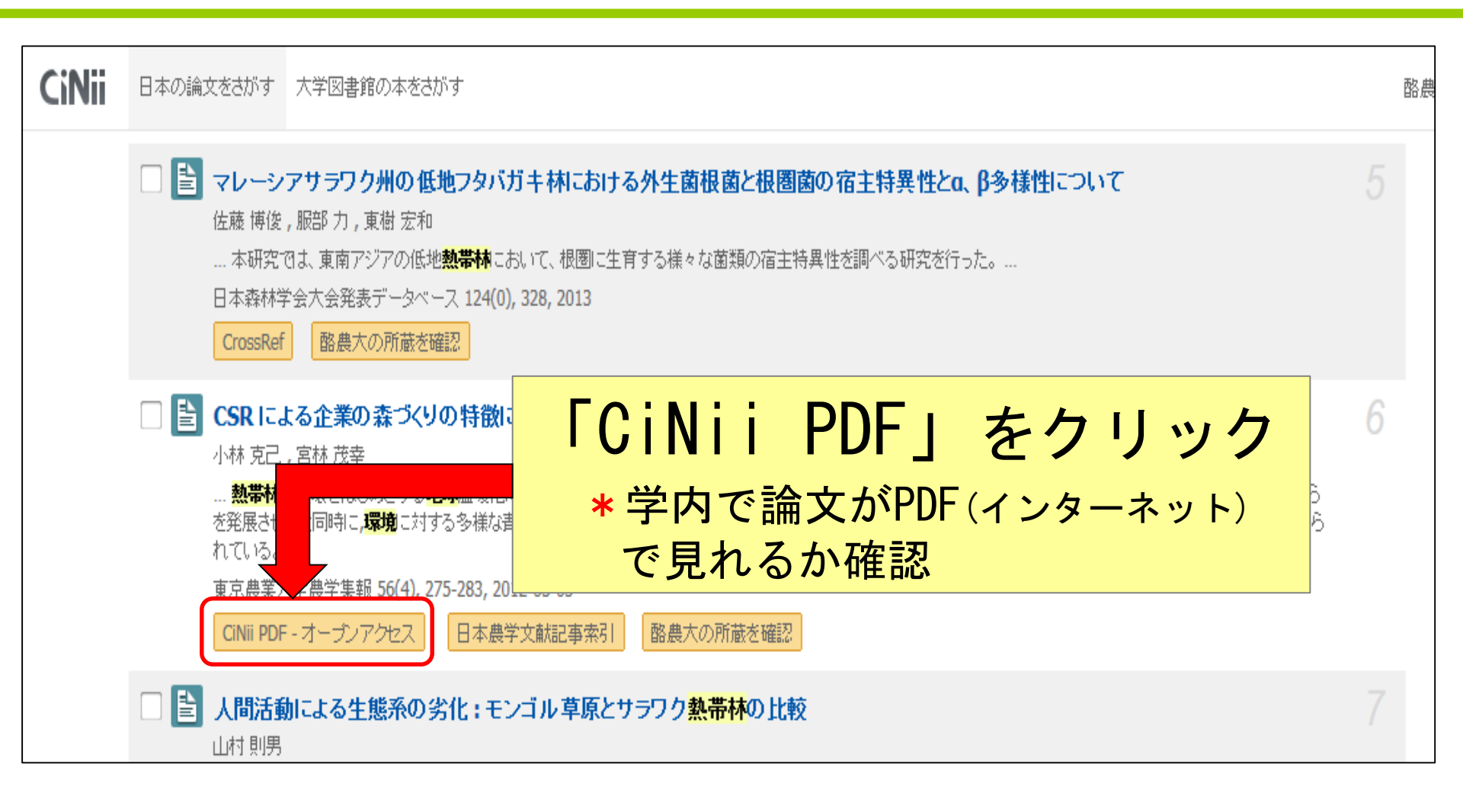

### PDFで全文見られる⇒印刷・ダウンロード

 $\times$ 

tp://ci.nii.ac.jp/els/110008801458.pdf?id=ART0009851178&type=pdf&lang=jp&h 🔎 - 🖒 🏻 进 ci.nii.ac.jp

Tokyo University of Agriculture

J. Agric. Sci., Tokyo Univ. Agric., 56 (4), 275-283 (2012) 東京農大農学集報, 56 (4), 275-283 (2012)

#### CSR による企業の森づくりの特徴について

#### 小林克己\*・宮林茂幸\*\*

(平成 23 年 5 月 19 日受付/平成 23 年 12 月 2 日受理)

要約:熱帯林の破壊をはじめとする地球温暖化による地球環境の悪化は、早急に解決しなければならない世 界共通の課題である。社会を構成する企業においても、自らを発展させると同時に、環境に対する多様な責 任を負う、社会貢献の一環としての環境貢献が「企業の社会的責任 (Corporate Social Responsibility 以下, CSR)」に求められている。このような中、わが国において進められている CSR は、多様な企業によってそ の活動内容が様々であり、地球環境問題の解決という環境貢献の視点から森づくりを行っているものも少な くない。また、企業の森づくりは、山村においても森林管理費用の捻出、新規林業従事者の雇用創出などの 可能性がある。しかしながら、企業の森づくりは、対象林・パートナー・活動形態なども様々であり、現段 階において、企業の森づくりに関して体系的な整理はされていない。そこで本論では、まず企業の森づくり の根底となるわが国の CSR について整理した。企業の森づくりで最も割合が多く、CSR が明確となってい る行政と連携して実施されている企業の森づくりを中心に、資料・文献を整理したうえで、聞き取り調査か らその実態を明らかにした。

結果,わが国の CSR は,世界的な動向を受け,2000 年以降に本格的な取り組みが始められた。そのような 中,現在,CSR による企業の森づくりは,急激に増加している。しかしながら,急増している企業の森づく りは,都道府県との連携による森づくりであり,短期契約による企業主導の森づくりであるため,地域の森 林計画との乖離といった課題が明らかになった。

- 🖶 | 1 | / 9 | 💳 📥 | 人

37

キーワード:企業の社会的責任,企業の森,森林管理

# 論文の入手方法 (OPAC)

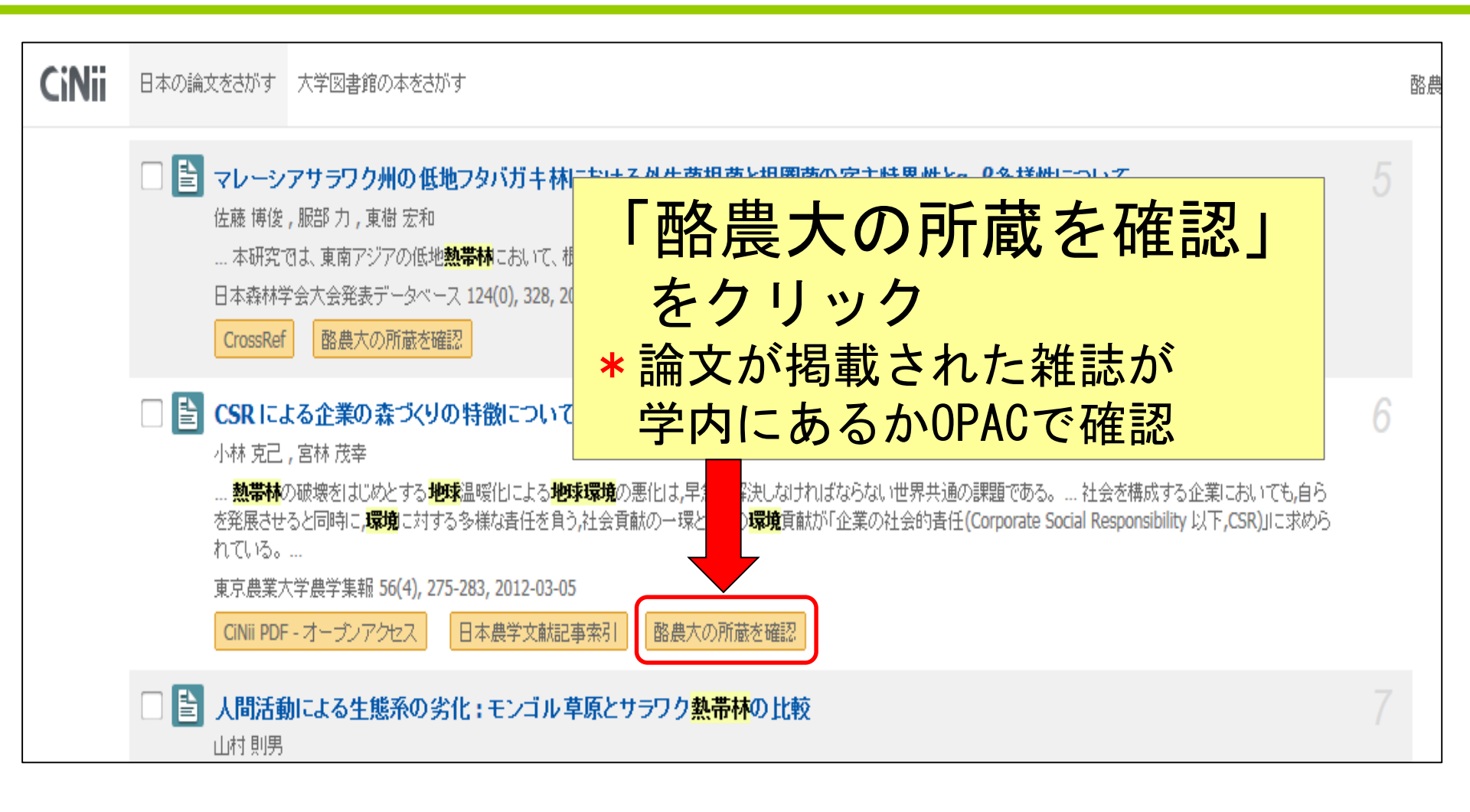

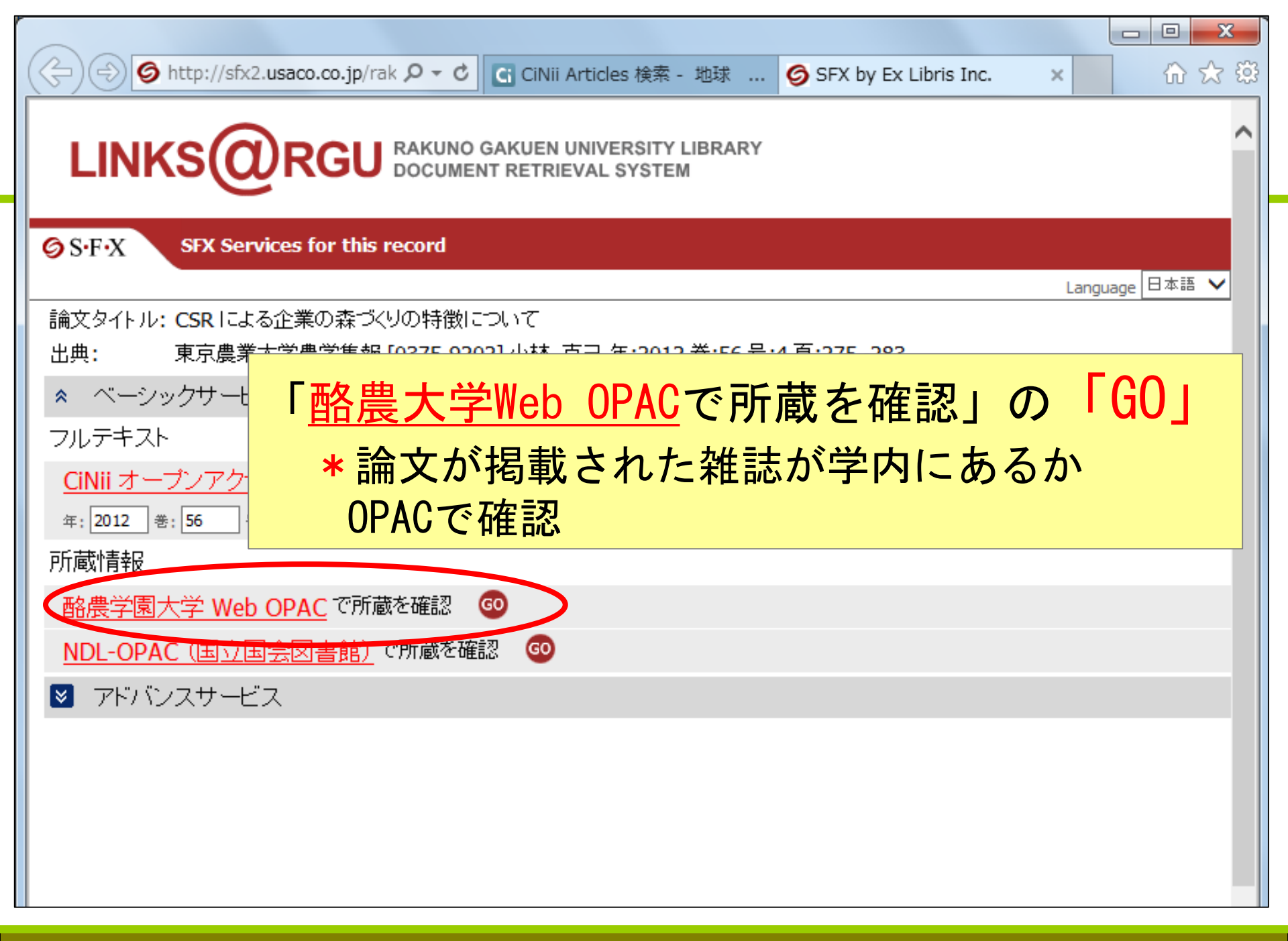

### OPACとリンク

|                                                                                                  |                                | 日本語  <u>English</u>                           |  |
|--------------------------------------------------------------------------------------------------|--------------------------------|-----------------------------------------------|--|
| とわの森三愛高等学校の生徒・教職員を除き、高校所蔵の書     OPAC TOP 資料検索 カレンダー よくある質問 図書館か                                  | <u>書籍は閲覧・貸出できません</u><br>らのお知らせ | <u>.                                    </u>  |  |
| 🔍 目録検索 ▼ 👱 利用者サービス ▼                                                                             | 🐼 閲覧履歴 (                       | 🪬 検索履歴 🛛 🛕 English                            |  |
| 外部データ受付 (open URL)                                                                               |                                | 関連情報                                          |  |
| リンク元から送信された資料情報は以下の通りです。<br>検索結果:1件 👂 検 👳                                                        |                                | 他大学資料確認<br>他大学(NII):同一条件検索<br>他大学(NII):同一書誌検索 |  |
| データ情報                                                                                            |                                | 他機関から取り寄せる                                    |  |
| <b>リンク元情報:</b> CiNii<br>論 <b>文タイトル:</b> CSR による企業の森づくりの特徴について<br>著者名: 小林克己<br>雑誌タイトル: 東京専業士学専党集務 |                                | ILL複写依頼(コピー取り寄せ)<br>ILL貸借依頼(現物借用)             |  |
| 雑誌ダイトル: 東示属東八子属子典報<br>雑誌タイトル(簡略): JOURNAL OF AGRICULTURAL SCIENCE, TOKYO N<br>ISSN: 03759202     | OGYO DAIGAKU                   |                                               |  |
| CODEN: TNDNAG<br>発行年: 2012                                                                       |                                |                                               |  |
| 순: 50<br>목: 4<br>ページ: 275-283                                                                    |                                |                                               |  |
|                                                                                                  |                                |                                               |  |

### OPACとリンク

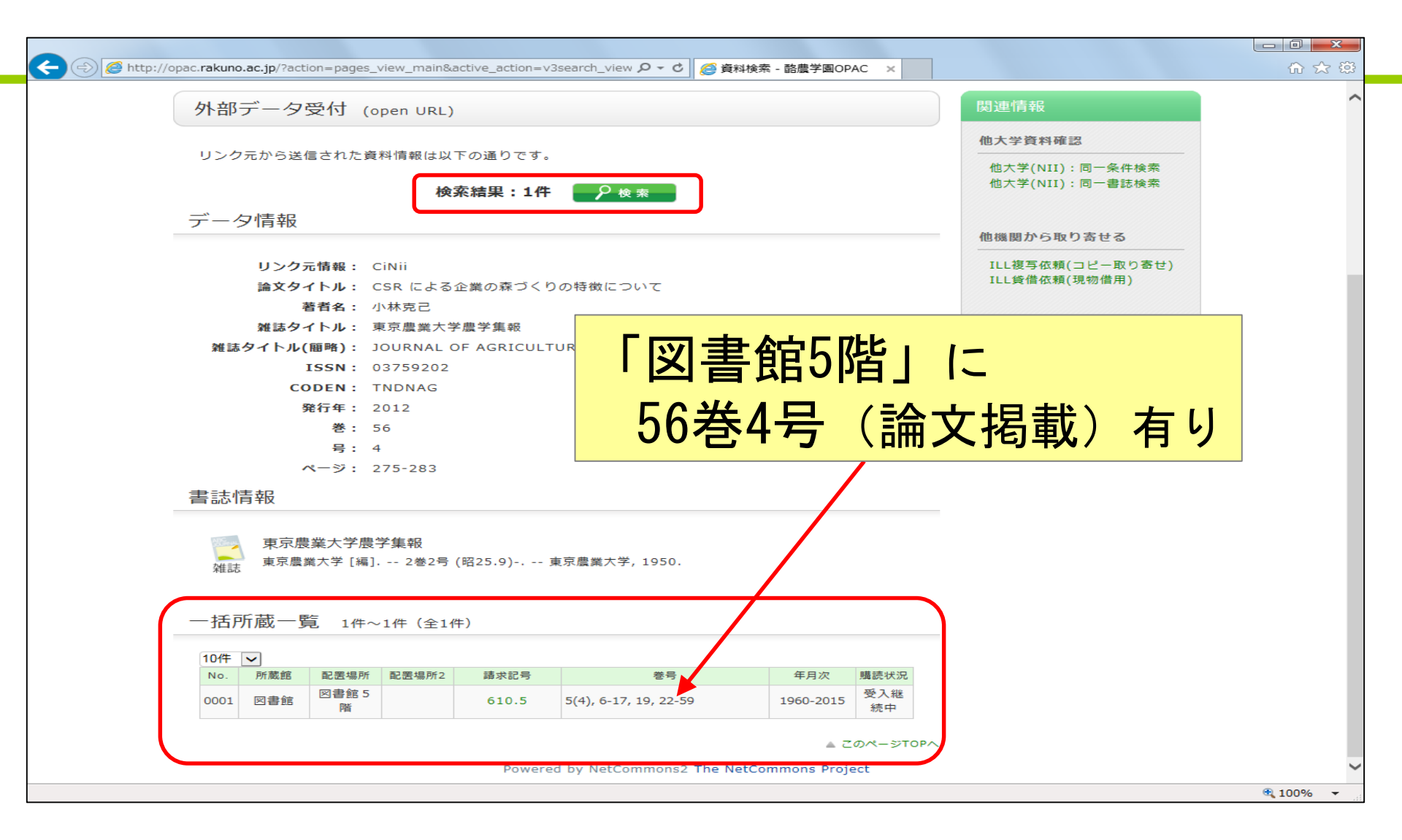

### 探している資料が学内にない場合

1. 本=図書

- 他の大学図書館から本を借り受ける(相互貸借)
- 購入希望図書を提出する
  - (図書館に置いてほしい本をリクエスト)
- 2. 雑誌論文
- 他の大学図書館から論文のコピーを取り寄せる (文献複写)

\* 詳細は、図書館カウンターまで

### OPAC 実習の流れ

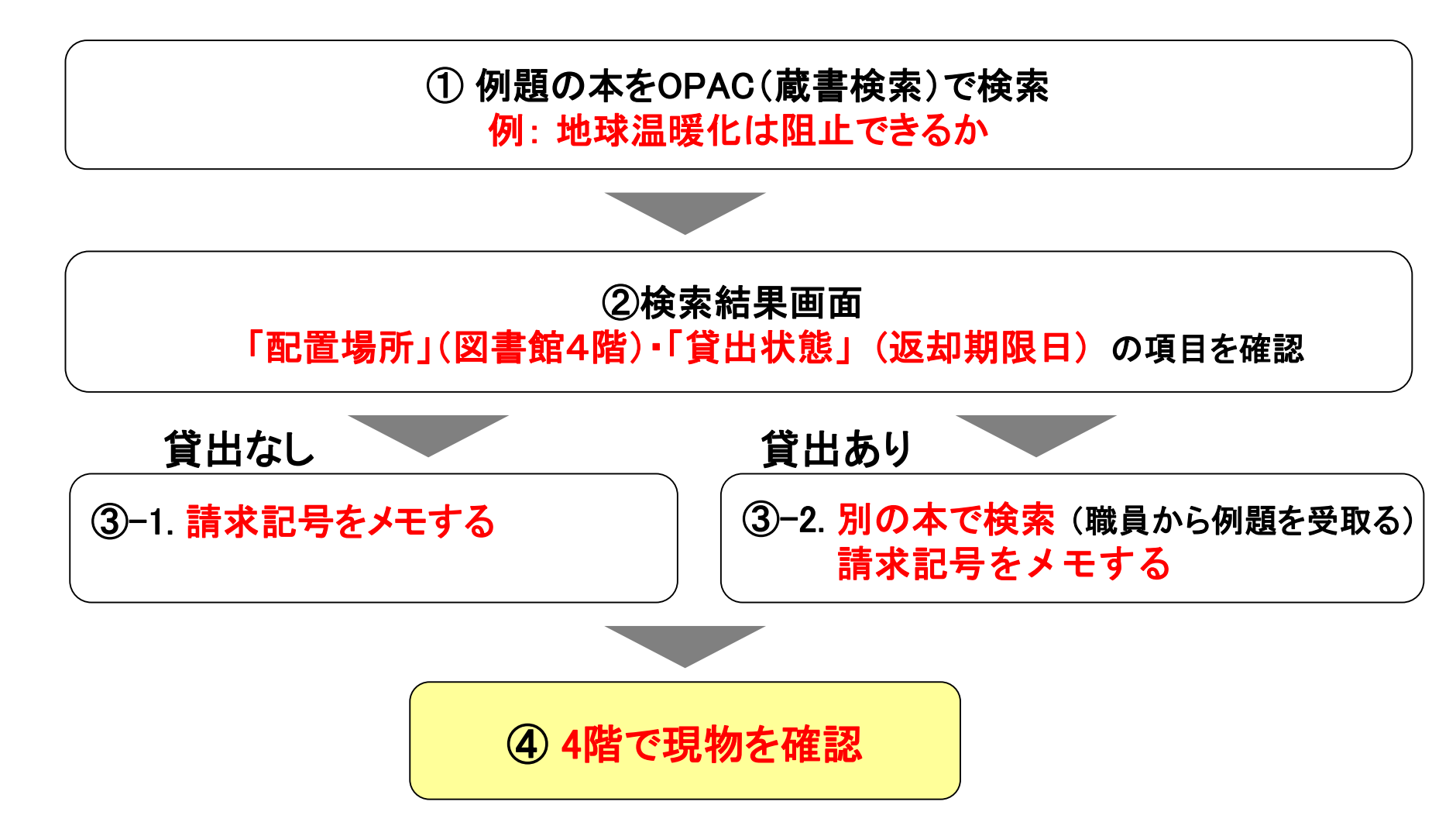